**Bar Code Medication Administration (BCMA)** 

# BCMA Backup System (BCBU)

# InterSystems Caché Installation Setup

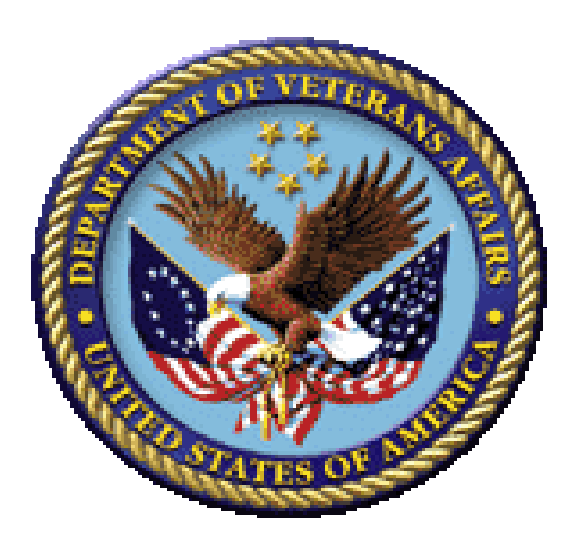

Version 3.0

December 2019

**Department of Veterans Affairs (VA)** 

Office of Information and Technology (OIT)

**Product Development (PD)** 

## **Revision History**

| Date    | Revision  | Description                                                                                                    | Author   |
|---------|-----------|----------------------------------------------------------------------------------------------------|----------|
| 12/2019 | PSB*3*122 | Document updated for Cache version 2017                                                                                                    | REDACTED |
| 04/2015 | PSB*3*84  | Document updated by Kevin Cownie. Entire document reformatted.                                                                                                    | REDACTED |
| 07/2011 | PSB*3*65  | Footers updated; removed HSITES and<br>added Product Development, removed VistA.<br>Renamed instances of CACHE to Caché<br>throughout the document. Updated version to<br>reflect BCMA v3.0 version. |          |
| 08/2003 | PSB*2*17  | Original Released Bar Code Medication<br>Administration Backup System (BCBU)<br>InterSystems Caché Workstation Installation<br>Setup Guide.                                                          |          |

Revision History

## **Table of Contents**

| 1 | Overvi   | ew                                                  | 1  |
|---|----------|-----------------------------------------------------|----|
|   | 1.1 Gei  | neral Background Information                        | 1  |
|   | 1.2 Pre  | requisites                                          | 1  |
| 2 | Retriev  | e the Files Needed to Perform this Upgrade          | 2  |
|   | 2.1 Coi  | nmand Prompt SFTP                                   | 3  |
| 3 | Unzip t  | he file                                             | 4  |
| 4 | InterSy  | stems Caché Installation/Upgrade                    | 6  |
| 5 | First Ti | me Installation                                     | 10 |
|   | 5.1 Cad  | ché Configuration Manager                           | 15 |
|   | 5.1.1    | Adding a Database                                   | 16 |
|   | 5.1.2    | Adding a Namespace                                  | 19 |
|   | 5.1.3    | Global and Routine Mapping                          | 21 |
|   | 5.1.4    | Global Mapping                                      | 22 |
|   | 5.1.5    | Routine Mapping                                     | 23 |
|   | 5.1.6    | Cache Licenses install                              | 25 |
|   | 5.1.7    | Cache DAT File install                              | 25 |
|   | 5.1.8    | Moving ZSTU routine                                 |    |
|   | 5.2 Set  | ting up Terminal Users                              |    |
|   | 5.3 Ver  | ify certain parameters are set for proper operation |    |
|   | 5.4 Set  | ting up the BCMA Shortcut                           |    |
|   | 5.4.1    | Setting up the printer for use with BCBU            |    |
|   | 5.4.2    | Edit a TRM or VTRM device                           |    |

# 1 Overview

This document contains instructions for the Upgrade to Caché 2017 on Microsoft Windows workstations.

# 1.1 General Background Information

These instructions are specific to installing Caché on Windows workstations for the use of Caché with BCMA Backup system (BCBU).

# 1.2 Prerequisites

Installation requires administrator privileges through local admin account logon or via user's etoken with admin rights to the machine.

# 2 Retrieve the Files Needed to Perform this Upgrade

The following table identifies the file required for the installation.

#### **Table 1: Installation Files**

| File Name                                         | Download Type |
|---------------------------------------------------|---------------|
| cache-2017.2.2.865.0-win_x64.exe (Windows 64-bit) | Binary        |

The files can be downloaded from VistA at, download.vista.med.va.gov, or retrieved via secure file transfer protocol (SFTP) from the following locations:

#### Table 2: OI Field Offices

| Field Office | DNS Address |
|--------------|-------------|
| REDACTED     | REDACTED    |
| REDACTED     | REDACTED    |

Use SFTP mode to transfer the required file. There are several ways this file can be downloaded. An example of performing an SFTP and download of the distribution is shown in section 2.1.

## 2.1 Command Prompt SFTP

The following is a sample screen dialogue of the file retrieval using the Command Prompt.

- 1. Open a Windows Command Prompt Session (START > enter CMD in the search programs and files box, right click on CMD and Run As Administrator). Note: etoken may be necessary and privileges may only be necessary depending on directory you download to.
- 2. Set the default to the target directory.
- 3. Verify the bytes received are the same size noted as the SFTP transfer size.

Note: Commands are highlighted in **Bold Red** and **vhausername** is your VA login

```
Microsoft Windows [Version 6.1.7601
Copyright (c) 2009 Microsoft Corporation. All rights reserved.
C:\Users\vhausername>
C:\Users\vhausername>cd Desktop
C:\Users\vhausername\Desktop>
...Desktop>sftp -o StrictHostKeyChecking=no anonymous@download.vista.med.va.gov
       HOST ON LINE OpenVMS AXP (TM) Operating System, Version V8.3
Enter password for anonymous@download.vista.med.va.gov: <leave blank hit enter>
/$1$dga105/anonymous>cd cache/cache2017
/$1$dga105/anonymous/cache/cache2017>ls
CACHE-2017_2_2_865_0-WIN_X64.ZIP;1
CACHE-2017 2 2 865 0-WIN X86.ZIP;1
/$1$dga105/anonymous/cache/cache2017>binary
Transfer mode set to binary
/$1$dga105/anonymous/cache/cache2017>get CACHE-2017 2 2 865 0-WIN X64.ZIP
<Note Status will show as downloading and after complete>
Downloaded /$1$dga105/anonymous/cache/cache2017/CACHE-2017 2 2 865 0-WIN X64.ZIP
to C:\Users\vhausername\Desktop\CACHE-2017 2 2 865 0-WIN X64.ZIP (438.51mB 1.0
2mB/s 00:07:11)
/$1$dga105/anonymous/cache/cache2017>exit
Connection closed to download.vista.med.va.gov
C:\Users\vhausername\Desktop\
```

4. If there is a large difference in the file size downloaded to your workstation, the file did not transfer correctly and the download should be performed again.

# 3 Unzip the file

Extract CACHE-2017\_2\_2\_865\_0-WIN\_X64.ZIP as follows:

- 1. Open the file menu and select Extract All.
  - Figure 1: Extract All File Menu Option

|           | Extract All                       |   |
|-----------|-----------------------------------|---|
| U         | Scan for threats                  |   |
|           | Open wit <u>h</u>                 |   |
|           | Restore previous <u>v</u> ersions |   |
|           | Se <u>n</u> d to                  | + |
|           | Cu <u>t</u>                       |   |
|           | <u>С</u> ору                      |   |
|           | Create <u>s</u> hortcut           |   |
|           | <u>D</u> elete                    |   |
|           | Rena <u>m</u> e                   |   |
|           | P <u>r</u> op <mark>erties</mark> |   |
| CACHE     | 2017                              |   |
| 2 (0 744) | 0-W                               |   |

2. It will make a cache 2017 folder on the desktop during extraction, select Extract.

Figure 2: Pre-Extraction Dialog Box

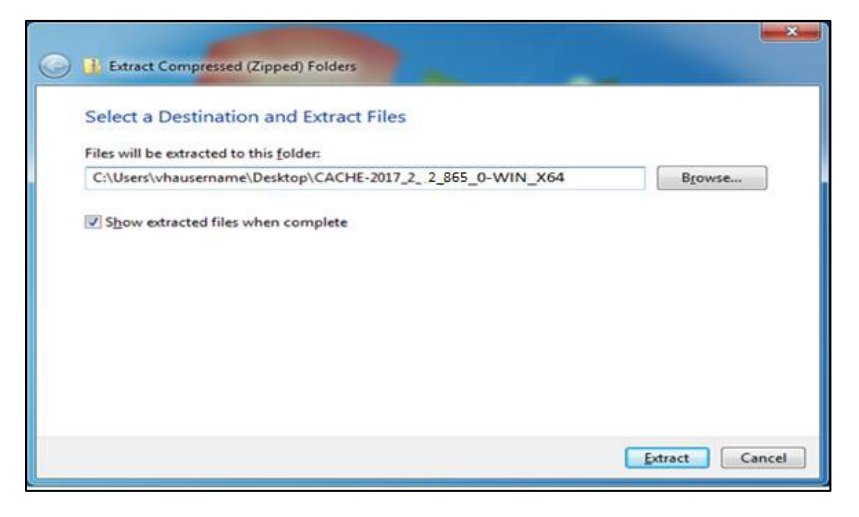

#### Figure 3: Extraction Process Progress Bar

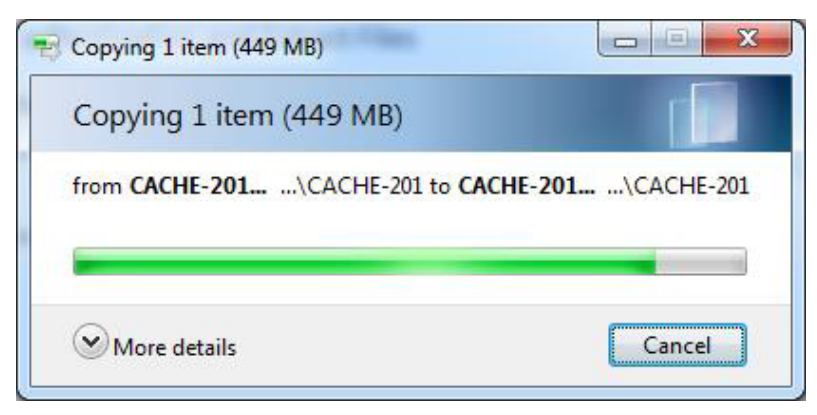

3. A popup window will show the executable when extraction is complete.

#### Figure 4: Post-Extraction File Folder

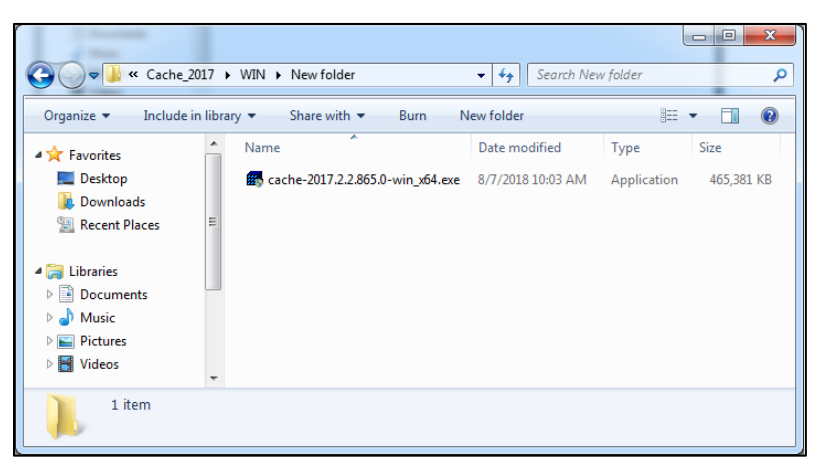

# 4 InterSystems Caché Installation/Upgrade

This section illustrates step-by-step installation of Caché v2017 for use with Bar Code Medication Administration Backup System (BCBU) workstations. Using the newly extracted file folder (C:\Users\vhausername\Desktop\CACHE-2017\_2\_2\_865\_0-WIN\_X64), complete the following:

1. Open the file options menu for, **cache-2017.2.2.865.0-win\_x64.exe**, and select Run as Administrator

- 8 😋 🔵 🗢 📕 « Cache\_2017 🕨 WIN 🕨 New folder 🕶 🍫 Sea Q 💼 Open Burn New folder Organize 🔻 H • 🚺 🕐 Name Date modified Size Type Favorites E Desktop Application 465,381 KB Open 📕 Downloads 😗 Run as <u>a</u>dministrator 3 Recent Places Troubleshoot compatibility 🔚 Libraries Scan for threats... Documents Pin to Taskbar J Music Pin to Start Menu Pictures Restore previous versions Videos Send to cache-2017.2.2.865.0-win\_x64.exe Cut Application Copy Create shortcut Delete Rename **P**roperties

Figure 5: File Options Menu for the Extracted File

2. The user will have to select the appropriate etoken account or enter an administrator account and password.

Figure 6: User Account Control

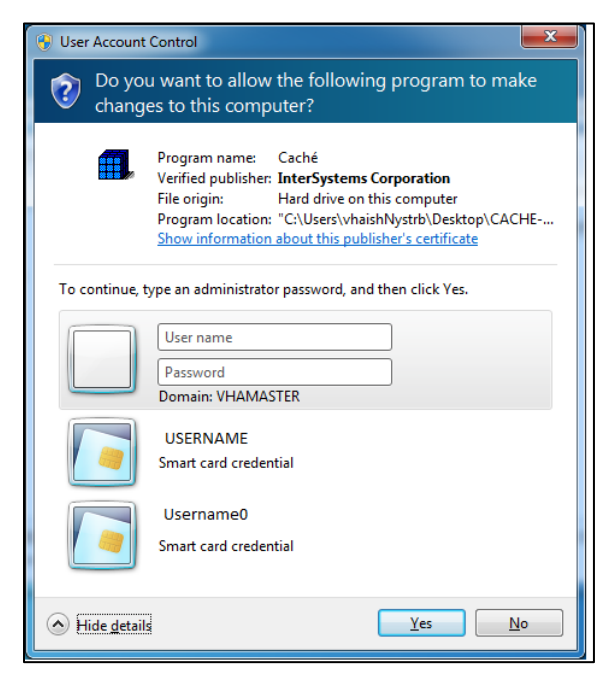

3. If the Windows user account being used does not have required administrator privileges to perform this installation, the following dialog will be displayed. At which point the user will need to seek assistance from a privileged workstation administrator.

Figure 7: Not Having the Proper Privileges for Installation

| Cache - Ir          | stallShield Wizard                                                                              |                 |
|---------------------|-------------------------------------------------------------------------------------------------|-----------------|
| Preparin<br>Please  | g Setup<br>wait while the InstallShield Wizard prepares the setup.                              |                 |
| Cache S<br>setup pr | etup is preparing the InstallShield Wizard, which will guide you through<br>scess. Please wait. | the rest of the |
|                     | Caché Setup                                                                                     |                 |
|                     | Your NT login account does not have administrator permitihat are required for installation.     | issions         |
| InstallShield       |                                                                                                 | Cancel          |

4. If the proper credentials are recognized, then proceed with the New Installation.

**Note:** If this is a **FIRST TIME** installation of any version of Caché on your workstation, proceed to the First Time Installation section.

5. If this is an upgrade installation, select the Instance Name to be upgraded and then select **OK**.

Figure 8: Select Instance Dialog Box

| Select Instance   |                              |                       | (i) e     |
|-------------------|------------------------------|-----------------------|-----------|
| Please se         | elect where to install Caché | version 2017.2.2.865. | 0:        |
| Instan            | ce Name:                     | *                     | Version:  |
| New In            | stance                       |                       |           |
| CACHE             |                              | 2017.                 | 2.1.801.0 |
|                   |                              |                       |           |
| Location<br>C:\Ir | n:<br>iterSystems\Cache      |                       |           |
|                   | ОК                           | E <u>x</u> it         |           |

Bar Code Medication Administration (BCMA) BCMA Backup System (BCBU) InterSystems Caché Installation Setup 6. Select **Upgrade** to begin.

## Figure 9: Upgrading Instance Cache Options

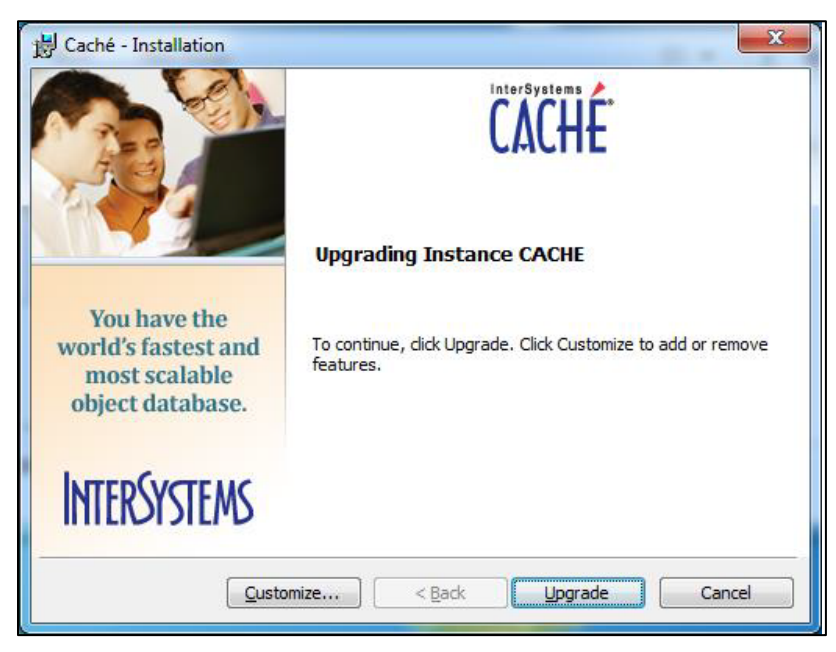

Figure 10: Cache Updater in Progress

| B Caché - Installation                                          |                                                                                                    |
|-----------------------------------------------------------------|----------------------------------------------------------------------------------------------------|
| You have the world's fastest and most scalable object database. | Please wait while Caché is being updated. This may take<br>several minutes.<br>Status:<br>Validating install |
| INTERSYSTEMS                                                    |                                                                                                    |
|                                                                 | < Back Next > Cancel                                                                                         |

## 7. Select Finish.

Figure 11: Installation Complete

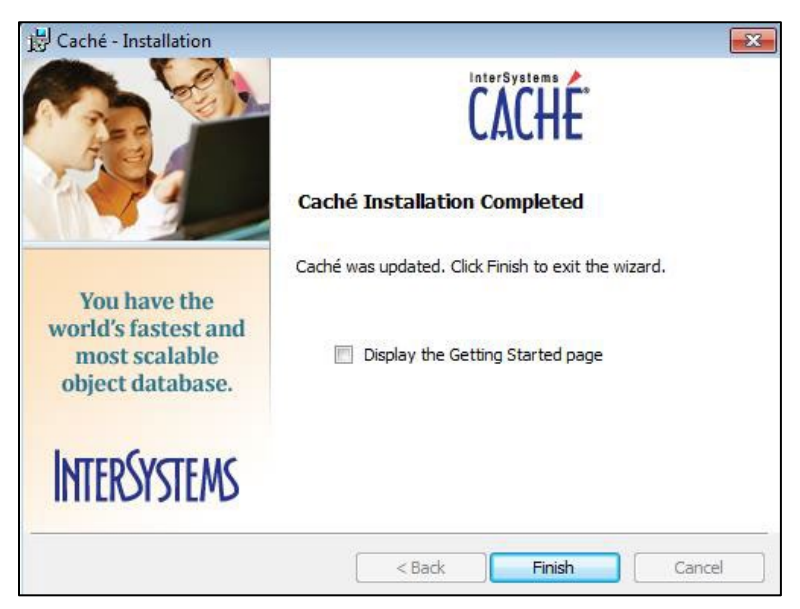

At this point Cache has been upgraded to version 2017 and no changes or additions should be needed. Start Cache back up by opening the Cache cube's menu options in the system tray and selecting **Start**.

**Note**: This is optional. Once installation is complete, the zip file and Cache 2017 folder can be deleted from the desktop; if copies are needed again they can be downloaded again.

# 5 First Time Installation

- 1. Run the install executable
- 2. Agree to the License Terms and select Next.
  - Figure 12: License Agreement

| 📅 Caché - Installation                                                                                                    | <b>—</b> |
|----------------------------------------------------------------------------------------------------|----------|
| License Agreement                                                                                                    | CACHE*   |
| Please read the following license agreement carefully.                                                                                                    |          |
| CLICK-THROUGH END USER LICENSE & SERVICES AGREEME                                                                                                    | ENT      |
| 1. This Click-Through Agreement ("Agreement") is<br>InterSystems Corporation ("ISC") and the user<br>(hereinafter "you") installing ISC's proprietary<br>software (the "Licensed Software") and/or service<br>("Services") from ISC. These terms constitute a<br>"default" agreement between you and ISC upon<br>installation of the Licensed Software; this Agree | between  |
| <ul> <li>Will govern your use of the Licensed Software in</li> <li>● I accept the terms in the license agreement</li> <li>○ I do not accept the terms in the license agreement</li> </ul>                                                                                                    | Print    |
| < <u>B</u> ack <u>N</u> ext >                                                                                                    | Cancel   |

3. Select Next at the Define Cache Instance Name (Default name should be CACHE).

Figure 13: Cache Instance Name

| 👸 Caché - Installation                                                                                                    | <b>—</b>         |
|----------------------------------------------------------------------------------------------------|------------------|
| Caché Instance Name                                                                                                    | CACHE            |
| Multiple copies of Caché can be installed on the same machine, each has name. Define a name for the current Caché instance. | to have a unique |
| <u>C</u> aché Instance Name:<br>CACHE                                                                                       |                  |
|                                                                                                    |                  |
|                                                                                                    |                  |
| < Back Next >                                                                                                    | Cancel           |

Bar Code Medication Administration (BCMA) BCMA Backup System (BCBU) InterSystems Caché Installation Setup December 2019

4. Select **Next** at the Destination Folder (keep default).

## Figure 14: Destination Folder

| 🛃 Caché - Installation                      |                           |
|---------------------------------------------|---------------------------|
| Destination Folder                          | InterSystems <b>CACHE</b> |
| Click Next to install to this folder.       |                           |
| Install Caché to:<br>C:\InterSystems\Cache\ | Change                    |
|                                             | < Back Next > Cancel      |

5. Choose **Development** and select **Next**.

#### Figure 15: Setup Type

| 📸 Caché - Installation     |                                                                                   |
|----------------------------|-----------------------------------------------------------------------------------|
| Setup Type                 | InterSystems CACHE*                                                               |
| Choose the setup type that | best suits your needs.                                                            |
| Oevelopment                | Installs Caché server, Caché Studio, xDBC and all<br>supported language bindings. |
| ) <u>5</u> erver           | Installs Caché server and CSP Gateway.                                            |
| © Client                   | Installs Caché Studio and xDBC.                                                   |
| Meb Server                 | Installs CSP Gateway.                                                             |
| © C <u>u</u> stom          | Specify the list of features you want installed.                                  |
|                            |                                                                                   |
|                            | < Back Next > Cancel                                                              |

6. Continue following the instructions and accept the system defaults.

Figure 16: Install Unicode Support?

| Caché Setup                                                                                            | × |
|----------------------------------------------------------------------------------------------------|---|
| Install Unicode Support?                                                                               | 1 |
| Please be aware that a Unicode(16-bit) system cannot be converted automatically to an 8-bit<br>system. |   |
| 💿 8-bit                                                                                                |   |
| O Unicode                                                                                              |   |
|                                                                                                    |   |
|                                                                                                    |   |
|                                                                                                    |   |
|                                                                                                    |   |
|                                                                                                    |   |
| InstallShield                                                                                          |   |
| <pre></pre>                                                                                            | ) |

Figure 17: Initial Security Settings?

| Caché Setup                                                                               |                                               |
|-------------------------------------------------------------------------------------------|-----------------------------------------------|
| Initial Security Settings?                                                                | (the second                                   |
| How restrictive do you want initial security setting<br>"Locked Down" is the most secure. | gs to be? "Minimal" is the least restrictive, |
| <ul> <li>Minimal</li> </ul>                                                               |                                               |
| 🔿 Normal                                                                                  |                                               |
| 🔿 Locked Down                                                                             |                                               |
|                                                                                           |                                               |
|                                                                                           |                                               |
|                                                                                           |                                               |
|                                                                                           |                                               |
|                                                                                           |                                               |
| Install-Shield —                                                                          | < Back Next > Cancel                          |

#### 7. Select Install.

Figure 18: Ready to Install the Program

| 😸 Caché - Installation                                           |                                                         |
|------------------------------------------------------------------|---------------------------------------------------------|
| Ready to Install the Progra                                      | m CACHE                                                 |
| Click License to enter Caché licens<br>System Management Portal. | se key now. You can enter Caché license key later using |
| Summary of installation options:                                 | :                                                       |
| Action:                                                          | New Install                                             |
| Instance Name:                                                   | CACHE                                                   |
| Installation Directory:                                          | C:\InterSystems\Cache\                                  |
| Installation Type:                                               | Development                                             |
|                                                                  |                                                         |
| License                                                          | < Back Install Cancel                                   |

8. Status bar will show during installation.

## Figure 19: Installation Status Bar

| 😸 Caché - Installation                                                   |                                                                            |
|--------------------------------------------------------------------------|----------------------------------------------------------------------------|
|                                                                          | Please wait while Caché is being installed. This may take several minutes. |
| You have the<br>world's fastest and<br>most scalable<br>object database. | Status:                                                                    |
| INTERSYSTEMS                                                             |                                                                            |
|                                                                          | < <u>B</u> ack <u>N</u> ext > Cancel                                       |

9. Select Finish.

Figure 20: Installation Complete

| 😼 Caché - Installation                                                   |                                                                    |
|--------------------------------------------------------------------------|--------------------------------------------------------------------|
|                                                                          | Caché Installation Completed                                       |
|                                                                          | Caché was successfully installed. Click Finish to exit the wizard. |
| You have the<br>world's fastest and<br>most scalable<br>object database. |                                                                    |
| INTERSYSTEMS                                                             |                                                                    |
|                                                                          | < Back Finish Cancel                                               |

After a successful installation, a **Blue Cube** will appear in the System Tray in the lower right hand corner of the screen.

#### Figure 21: Blue Cube Location

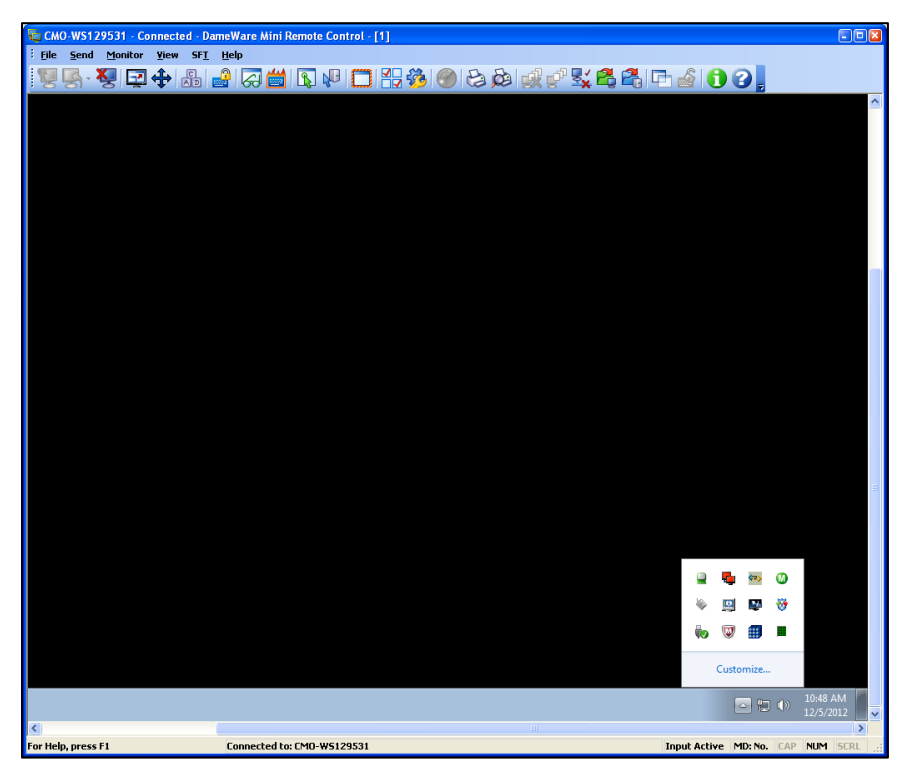

## 5.1 Caché Configuration Manager

Caché must be configured with databases, namespaces, and routines by using the Management Portal located in the Caché cube's menu options. Open the Caché cube's menu options and select **Management Portal**.

Figure 22: Caché Management Portal

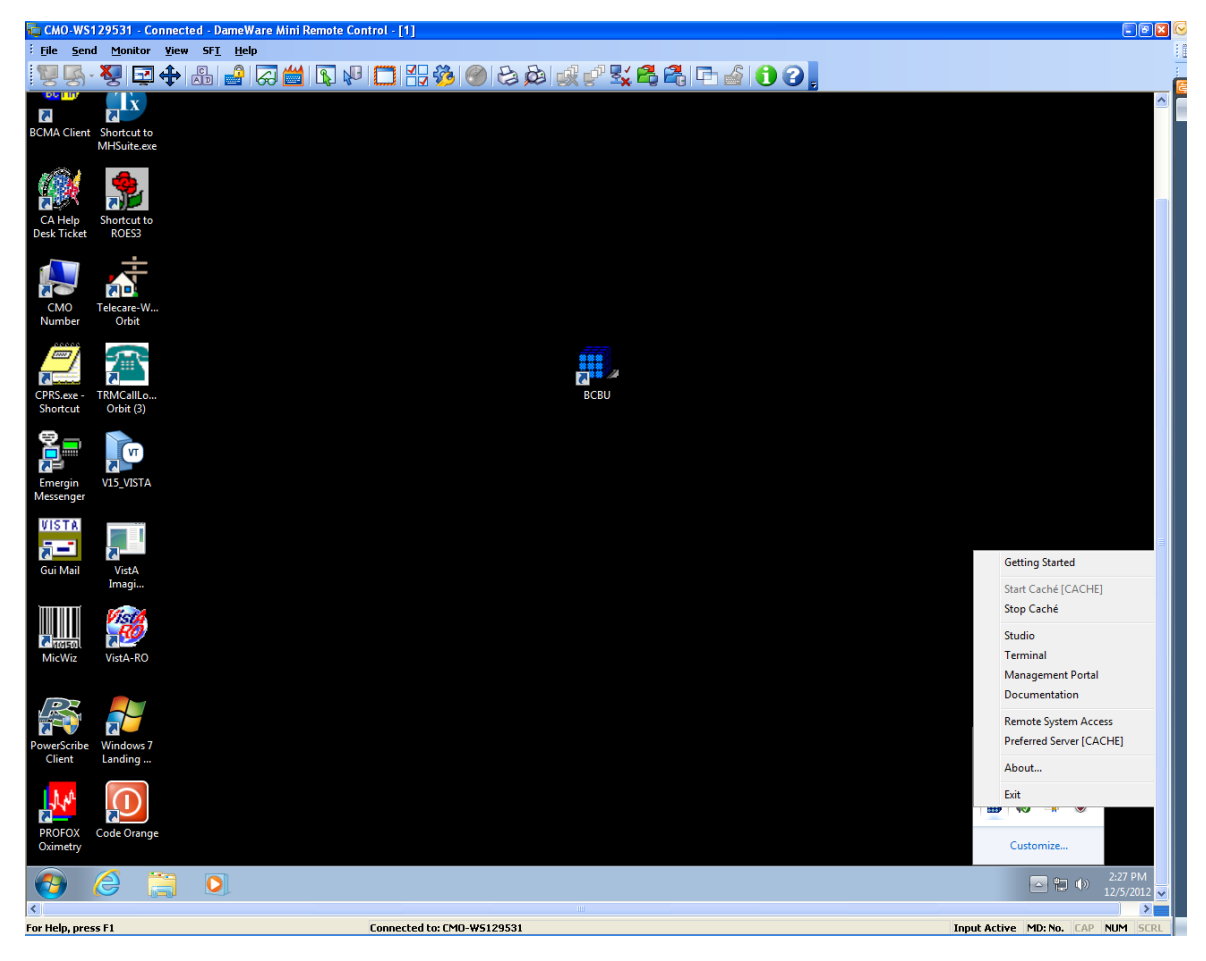

## 5.1.1 Adding a Database

The first step is to add a Database.

- 1. From the main screen, select Menu, then select Configure Databases.
  - Figure 23: Database Configuration

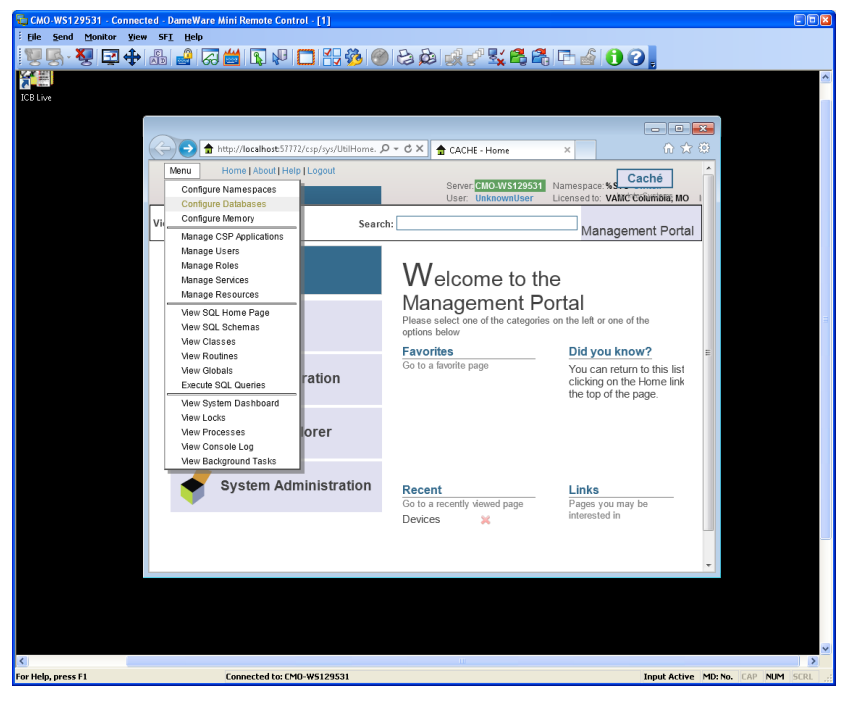

2. Select Create New Database.

Figure 24: Create New Database

|            | bases                                 | em - Comi     | Server.    | EMO-W S129531  | Namespace    | %SYS    | missio      | a or upre | oadablo       | istance C  | CHE       |   | by | Cach | é<br>terns |
|------------|---------------------------------------|---------------|------------|----------------|--------------|---------|-------------|-----------|---------------|------------|-----------|---|----|------|------------|
|            |                                       |               | USER.      | UNKNOWNOSEI    | Licensed to. | License | mssm        | gorunn    | eauable.      | istance. C | UNE       |   |    |      |            |
| ate New Da | tabase                                |               |            |                |              |         |             |           |               |            |           |   |    |      |            |
| following  | is a list of the local databases:     |               |            |                |              |         |             | Last upd  | late: 2012-12 | 4 11:53:20 | 802 📰 Aut | ) |    |      |            |
| iter:      | Page size: 20 🔻 🕷                     | lems found: 8 |            |                |              |         |             |           |               |            |           |   |    |      |            |
| iam e      | Directory                             | Size (MB)     | Status     | Resource       | Encrypted    | Journal |             |           |               |            |           |   |    |      |            |
| ACHESYS    | c:\intersystems\cachelmgr\            | 46            | Mounted/RW | %DB_CACHESYS   | No           | Yes     | <u>69</u>   |           | Globals       |            |           |   |    |      |            |
| ACHELIB    | c:\intersystems\cache\imgr\cache\ib\  | 284           | Mounted/R  | %DB_CACHELIB   | No           | No      | <u>691</u>  |           | Globals       |            |           |   |    |      |            |
| ACHETEMP   | c:\intersystems\cache\imgr\cachetemp\ | 11            | Mounted/RW | %DB_CACHETEMP  | No           | No      | <u>Edit</u> |           | Globals       |            |           |   |    |      |            |
| ACHE       | c:\intersystems\cache\mgr\cache\      | 1             | Mounted/RW | %DB_CACHE      | No           | No      | Edit        |           | Globals       |            |           |   |    |      |            |
| ACHEAUDIT  | c:\intersystems\cache\mgr\cacheaudifi | 1             | Mounted/RW | %DB_CACHEAUDIT | No           | Yes     | Edit        |           | Globals       |            |           |   |    |      |            |
| освоок     | c:\intersystems\cache\mgr\docbook\    | 121           | Mounted/RW | %DB_DOCBOOK    | No           | No      | 68          | Delete    | Globals       |            |           |   |    |      |            |
| AMPLES     | C:\interSystems\Cache\mgr\samples\    | 51            | Unmounted  | %DB_SAMPLES    | No           | No      |             | Delete    |               |            |           |   |    |      |            |
| SER        | C:\interSystems\Cache\mgr\user\       | 1             | Unmounted  | %D8_USER       | No           | Yes     |             | Delete    |               |            |           |   |    |      |            |
|            |                                       |               |            |                |              |         |             |           |               |            |           |   |    |      |            |
|            |                                       |               |            |                |              |         |             |           |               |            |           |   |    |      |            |
|            |                                       |               |            |                |              |         |             |           |               |            |           |   |    |      |            |
|            |                                       |               |            |                |              |         |             |           |               |            |           |   |    |      |            |
|            |                                       |               |            |                |              |         |             |           |               |            |           |   |    |      |            |
|            |                                       |               |            |                |              |         |             |           |               |            |           |   |    |      |            |
|            |                                       |               |            |                |              |         |             |           |               |            |           |   |    |      |            |
|            |                                       |               |            |                |              |         |             |           |               |            |           |   |    |      |            |
|            |                                       |               |            |                |              |         |             |           |               |            |           |   |    |      |            |
|            |                                       |               |            |                |              |         |             |           |               |            |           |   |    |      |            |

3. Enter **VISTA** as the name of the database and enter **C:\BCMABU** into the Database Directory field. Select **Next** to continue. If that folder doesn't exist, the user will be prompted to create it, answer **Yes**.

 

 Database Wizard
 User: Unknown.uber Namespace:

 This wizard will help you create a new database.

 Enter the name of your database Required.

 Database directory

 Required.

 Back Next Finish Cancel Help

Figure 25: Create New Database

4. Verify the values entered are correct and select Finish.

#### Figure 26: Database Details

| Database wizard                      |                                                                                       | N Interno                            |
|--------------------------------------|---------------------------------------------------------------------------------------|--------------------------------------|
| Database Wizard                      |                                                                                       | User: UnknownUser<br>Namespace: %SYS |
| Enter details about the database.    |                                                                                       |                                      |
| Initial Size (MB)                    | This determines how big the initial database will be.                                 |                                      |
| Block size for this database will be | Block size is the size of the blocks that the databases uses.                         |                                      |
| Journal globals?                     | Yes<br>Select "Yes' to journal globals in this database.                              |                                      |
| Encrypt database?                    | No V<br>You may not create an Encrypted Database because Encryption is not activated. |                                      |
|                                      |                                                                                       |                                      |
|                                      |                                                                                       |                                      |
|                                      |                                                                                       |                                      |
|                                      |                                                                                       |                                      |
|                                      |                                                                                       |                                      |
|                                      |                                                                                       |                                      |
|                                      |                                                                                       |                                      |
|                                      | Back                                                                                  | Finish Cancel Help                   |

5. The newly created database should now appear in the list (bottom of the list) with C:\BCMABU\ as its directory.

Figure 27: Local Database List

| 🖉 💞 http:    | ://localhost:57772/csp/sys/mgr/UtilSy  | rsDatabases.o | csp?CSPCHD=      | :00000001000013gty5 | ×5 + Q                     | 🕹 Loc             | al Data | bases     |             | ×         |        |      |  |             | 合式   |
|--------------|----------------------------------------|---------------|------------------|---------------------|----------------------------|-------------------|---------|-----------|-------------|-----------|--------|------|--|-------------|------|
| u Hor        | me   About   Help   Logout Syst        | tem > Config  | guration > Loc   | al Databases        |                            |                   |         |           |             |           |        |      |  | Cach        | é    |
| cal Datal    | bases                                  |               | Server:<br>User: | UnknownUser         | Namespace:<br>Licensed to: | %SYS<br>License i | missin  | a or unre | eadable.    | Instance  | CACHE  |      |  | by InterSys | tems |
|              |                                        |               |                  |                     |                            |                   |         | •         |             |           |        |      |  |             |      |
| ate New Da   | tabase                                 |               |                  |                     |                            |                   |         |           |             |           |        |      |  |             |      |
| following is | s a list of the local databases:       |               |                  |                     |                            |                   |         | Last upda | ate: 2012-1 | -04 11:56 | 34.318 | Auto |  |             |      |
| Iter         | Prosider 20 ¥ 8                        | lame found: 0 |                  |                     |                            |                   |         |           |             |           |        |      |  |             |      |
| Her.         | Page acc                               | Size (MD)     | Status           | Descurre            | Commission                 | Invent            |         |           |             |           |        |      |  |             |      |
| came         | Directory                              | Size (MB)     | Status           | Resource            | Encrypted                  | Journal           |         |           | Olahala     |           |        |      |  |             |      |
| CACHELIR     | c:\intersystems\cachevright            | 90            | Mounted/D        | NDB_CACHESTS        | No                         | No                | 548     | -         | Clobala     |           |        |      |  |             |      |
|              | c. untersystems cacheving i cachelioni | 204           | Mounted/R        | SUB_CACHELIB        | No                         | No                | 508     | -         | Clubala     |           |        |      |  |             |      |
| CACHE        | clintersystems(cache)mp(cache)         | 1             | Mounted/P//      | NDB_CACHE           | No                         | No                | Edit    |           | Globale     |           |        |      |  |             |      |
| CACHEAUDIT   | c:\intersystems\cache\mpr\cacheaudit   | 1             | Mounted/PW       | SOB CACHEAUDIT      | No                         | Yes               | Edit    |           | Globals     |           |        |      |  |             |      |
| DOCBOOK      | c:\intersystems\cache\mpr\docbook\     | 121           | Mounted/RW       | SUB DOCBOOK         | No                         | No                | Edit    | Delete    | Giobals     |           |        |      |  |             |      |
| SAMPLES      | C\InterSystems\Cache\mpr\samples\      | 51            | Unmounted        | %DB SAMPLES         | No                         | No                |         | Delete    | -           |           |        |      |  |             |      |
| JSER         | C\InterSystems\Cache\mor\user\         | 1             | Unmounted        | %DB_USER            | No                         | Yes               |         | Delete    |             |           |        |      |  |             |      |
| /ISTA        | c:\bcmabu)                             | 1             | Mounted/R//      | SOB SOFFALLT        | No                         | Vec               | 100001  |           |             |           |        |      |  |             |      |
|              |                                        |               |                  |                     | 10                         | 103               | (699)   | Delete    | Globals     |           |        |      |  |             |      |
|              |                                        |               |                  |                     |                            | 100               | (999)   | Delete    | Globals     |           |        |      |  |             |      |
|              |                                        |               |                  |                     |                            | 100               | (620)   | Delete    | Globals     |           |        |      |  |             |      |
|              |                                        |               |                  |                     |                            | 100               | (620)   | Delete    | Gobals      |           |        |      |  |             |      |
|              |                                        |               |                  |                     |                            | 109               | (620)   | Delete    | Globals     |           |        |      |  |             |      |
|              |                                        |               |                  |                     |                            | 109               | (6220)  | Delete    | Globals     |           |        |      |  |             |      |
|              |                                        |               |                  |                     |                            | 109               |         | Delete    | Globals     |           |        |      |  |             |      |
|              |                                        |               |                  |                     |                            | 109               |         | Delete    | Giobals     |           |        |      |  |             |      |
|              |                                        |               |                  |                     |                            | 103               |         | Delete    | Giobada     |           |        |      |  |             |      |
|              |                                        |               |                  |                     |                            | 103               |         | Delete    | Giobada     |           |        |      |  |             |      |
|              |                                        |               |                  |                     |                            | 103               |         | Date      | Gabata      |           |        |      |  |             |      |
|              |                                        |               |                  |                     |                            | 199               |         | Debte     | Gabata      |           |        |      |  |             |      |
|              |                                        |               |                  |                     |                            | 100               |         | Debte     | Gabada      |           |        |      |  |             |      |

## 5.1.2 Adding a Namespace

Creating the Namespace VISTA and attach it to the VISTA database.

1. From the main screen, select Menu and then select Configure Namespaces.

## Figure 28: Configure Namespaces

|                  |                         |                     |               |               |                |              |         |            |            |              |                 |        |  |             | -   #   <b>-X-</b> |
|------------------|-------------------------|---------------------|---------------|---------------|----------------|--------------|---------|------------|------------|--------------|-----------------|--------|--|-------------|--------------------|
| ( <del>~</del> ) | http://localhost:57772, | /csp/sys/mgr/UtilSy | sDatabases.   | csp           |                | P-¢×         | 🕹 Los   | al Dati    | abases     |              | ×               |        |  |             | ⋒ ☆ ☺              |
| Me               | nu Home   About   Help  | Logout Sys          | lem > Confi   | guration > Lo | cal Databases  |              |         |            |            |              |                 |        |  | Cach        | á Í                |
| 1                | Configure Namespaces    |                     |               | Server:       | CMO-W \$129531 | Namespace    | %SYS    |            |            |              | laster of       | cur    |  | by InterSys | terns              |
|                  | Configure Databases     |                     |               | User:         | UnknownUser    | Licensed to: | License | missir     | ig or unre | eadable.     | Instance: CA    | UHE    |  | of interofe |                    |
|                  | Manage CSB Applications |                     |               |               |                |              |         |            |            |              |                 |        |  |             |                    |
| 1.1              | Manage Users            | al databases:       |               |               |                |              |         |            | Lastund    | ale: 2012.12 | 2.04 12:00:07 1 | A TANK |  |             |                    |
|                  | Manage Roles            | an outdouber.       |               |               |                |              |         |            | cooropo    |              |                 |        |  |             |                    |
|                  | Manage Services         | ma sina: 20 🔻 B     | erre found S  |               |                |              |         |            |            |              |                 |        |  |             |                    |
|                  | Manage Resources        | ge 920              | cito rouno. e |               |                |              |         |            |            |              |                 |        |  |             |                    |
|                  | View SQL Home Page      |                     | Size (MB)     | Status        | Resource       | Encrypted    | Journal |            |            |              |                 |        |  |             |                    |
|                  | Mew SQL Schemas         | she'ungr\           | 46            | Mounted/RW    | %DB_CACHESYS   | No           | Yes     | <u>69</u>  |            | Globals      |                 |        |  |             |                    |
|                  | Mew Classes             | he\mgr\cachelib\    | 284           | Mounted/R     | %DB_CACHELIB   | No           | No      | <u>69</u>  |            | Globals      |                 |        |  |             |                    |
|                  | View Globals            | cheimgricachetempi  | 11            | Mounted/RW    | %DB_CACHETEMP  | No           | No      | <u>E01</u> |            | Globals      |                 |        |  |             |                    |
|                  | Execute SQL Queries     | heimgricachei       | 1             | Mounted/RW    | %DB_CACHE      | No           | No      | Edit       |            | Globals      |                 |        |  |             |                    |
|                  | View System Dashboard   | he'mgr\cacheaudit\  | 1             | Mounted/RW    | %DB_CACHEAUDIT | No           | Yes     | Edit       |            | Globals      |                 |        |  |             |                    |
|                  | View Locks              | heimaridachaaki     | 121           | Mounted/RW    | SDB_DOCBOOK    | No           | No      | Fell       | Delete     | Globals      |                 |        |  |             |                    |
|                  | View Processes          | halomole anniae)    | 51            | Linementad    | SUDB SAMPLES   | No           | No      |            | Delete     |              |                 |        |  |             |                    |
|                  | View Console Log        | abalamatus art      |               | Linemaniad    | NDB_DRAILCED   | 140          | Vee     |            | Dubto      |              |                 |        |  |             |                    |
| 4                | view Background Tasks   | chevingruser        | 1             | Unmounted     | %UB_USER       | NO           | Tes     |            | Levere     |              |                 |        |  |             |                    |
| L L              | VISTA C:/bcmabu/        |                     | 1             | Mounted/RW    | %DB_%DEFAULT   | 140          | Yes     | <u>F01</u> | Desete     | Gobas        |                 |        |  |             |                    |
|                  |                         |                     |               |               |                |              |         |            |            |              |                 |        |  |             |                    |
|                  |                         |                     |               |               |                |              |         |            |            |              |                 |        |  |             |                    |
|                  |                         |                     |               |               |                |              |         |            |            |              |                 |        |  |             |                    |
|                  |                         |                     |               |               |                |              |         |            |            |              |                 |        |  |             |                    |
|                  |                         |                     |               |               |                |              |         |            |            |              |                 |        |  |             |                    |
|                  |                         |                     |               |               |                |              |         |            |            |              |                 |        |  |             |                    |
|                  |                         |                     |               |               |                |              |         |            |            |              |                 |        |  |             |                    |
|                  |                         |                     |               |               |                |              |         |            |            |              |                 |        |  |             |                    |
|                  |                         |                     |               |               |                |              |         |            |            |              |                 |        |  |             |                    |
|                  |                         |                     |               |               |                |              |         |            |            |              |                 |        |  |             |                    |
|                  |                         |                     |               |               |                |              |         |            |            |              |                 |        |  |             |                    |
|                  |                         |                     |               |               |                |              |         |            |            |              |                 |        |  |             |                    |
|                  |                         |                     |               |               |                |              |         |            |            |              |                 |        |  |             |                    |
|                  |                         |                     |               |               |                |              |         |            |            |              |                 |        |  |             |                    |
|                  |                         |                     |               |               |                |              |         |            |            |              |                 |        |  |             |                    |
|                  |                         |                     |               |               |                |              |         |            |            |              |                 |        |  |             |                    |
|                  |                         |                     |               |               |                |              |         |            |            |              |                 |        |  |             |                    |
|                  |                         |                     |               |               |                |              |         |            |            |              |                 |        |  |             |                    |
|                  |                         |                     |               |               |                |              |         |            |            |              |                 |        |  |             |                    |
|                  |                         |                     |               |               |                |              |         |            |            |              |                 |        |  |             | -                  |
|                  |                         |                     |               |               |                |              |         |            |            |              |                 |        |  | • • • •     | 12:00 PM           |
|                  |                         | 9                   |               |               |                |              |         |            |            |              |                 |        |  | 0.00        | 12/4/2012          |

2. Select Create New Namespace.

Figure 29: Create New Namespace

| 0.0         | //localbort/S  | 7772/csp/sys  | /mgr/UtilSysNam | tespace | es.csp?\$NAMESPA          | CE= 🔎            | 🔾 – 🖒 🗙 🕹 Nam                        | nespaces  | ×                     |                |     |            |         |
|-------------|----------------|---------------|-----------------|---------|---------------------------|------------------|--------------------------------------|-----------|-----------------------|----------------|-----|------------|---------|
| 🕑 🖨 http    | in procentario |               |                 | _       |                           |                  |                                      |           |                       |                |     |            |         |
| nu Ho       | me   About   I | Help   Logoul | t System >      | Config  | guration > Names          | paces            |                                      |           |                       |                |     | Cacl       | ıé      |
| mespac      | es             |               |                 |         | Server: CMO<br>User: Unkn | WS129531 Nation  | mespace: %SYS<br>ensed to: License n | nissina o | runreadable, ins      | tance: CACHE   |     | by InterSy | stems   |
|             |                |               |                 |         |                           |                  |                                      |           |                       |                |     |            |         |
| eate New Na | imespace       | 1             |                 |         |                           |                  |                                      |           |                       |                |     |            |         |
| rrent Name  | espaces and    | d their defa  | ult databases   | for glo | bals and routin           | es:              |                                      | Las       | at update: 2012-12-04 | 12:00:46.734 🛅 | uto |            |         |
|             |                | _             |                 |         |                           |                  |                                      |           |                       |                |     |            |         |
| filter:     |                | Page size     | 2 20 💌 Berns f  | ound: 4 |                           |                  |                                      |           |                       |                |     |            |         |
| Namespace   | Globals        | Routines      | Temp Storage    |         |                           |                  |                                      |           |                       |                |     |            |         |
| %SYS        | CACHESYS       | CACHESYS      | CACHETEMP       | -       | Global Mappings           | Routine Mappings | Package Mappings                     | -         |                       |                |     |            |         |
| DOCBOOK     | DOCBOOK        | DOCBOOK       | CACHETEMP       | Edit    | Global Mappings           | Routine Mappings | Package Mappings                     | Delete    |                       |                |     |            |         |
| SAMPLES     | SAMPLES        | SAMPLES       | CACHETEMP       | Edit    | Global Mappings           | Routine Mappings | Package Mappings                     | Delete    |                       |                |     |            |         |
| USER        | USER           | USER          | CACHETEMP       | Edit    | Global Mappings           | Routine Mappings | Package Mappings                     | Delete    |                       |                |     |            |         |
|             |                |               |                 |         |                           |                  |                                      |           |                       |                |     |            |         |
|             |                |               |                 |         |                           |                  |                                      |           |                       |                |     |            |         |
|             |                |               |                 |         |                           |                  |                                      |           |                       |                |     |            |         |
|             |                |               |                 |         |                           |                  |                                      |           |                       |                |     |            |         |
|             |                |               |                 |         |                           |                  |                                      |           |                       |                |     |            |         |
|             |                |               |                 |         |                           |                  |                                      |           |                       |                |     |            |         |
|             |                |               |                 |         |                           |                  |                                      |           |                       |                |     |            |         |
|             |                |               |                 |         |                           |                  |                                      |           |                       |                |     |            |         |
|             |                |               |                 |         |                           |                  |                                      |           |                       |                |     |            |         |
|             |                |               |                 |         |                           |                  |                                      |           |                       |                |     |            |         |
|             |                |               |                 |         |                           |                  |                                      |           |                       |                |     | 40 d.v.    | 12:00 P |

Bar Code Medication Administration (BCMA) BCMA Backup System (BCBU) InterSystems Caché Installation Setup 3. Enter VISTA as the Namespace and select VISTA – C\BCMABU\ as the existing database for Globals and Routines. Uncheck Create a default Web application for this Namespace. Select Save.

Figure 30:

| -                                                        |                                                                    |                                |                |                                     |
|----------------------------------------------------------|--------------------------------------------------------------------|--------------------------------|----------------|-------------------------------------|
| (-) (*) http://localhost:57773/csp/sys/mar/%25C D - (    | New Namespace                                                      |                                |                |                                     |
| File Edit View Favorites Tools Help                      | • Henrichitespice                                                  |                                |                | × Convert - Belect                  |
| 🍰 🏧 Kevin's open tickets 🗿 CA Service Desk Manager 🕂     | webTA Log In 🗿 AMRDEC SAFE - Safe                                  | Acc **                         | 🏠 • 🗟 • 🖃 🖶 •  | Page 🕶 Safety 🕶 Tools 🕶 🔞 🖛 🦛 💭 🍈 🖳 |
| Menu Home   About   Help   Logout System > Co            | nfiguration > Namespaces > New Namesp                              | ace                            |                |                                     |
| New Namespace*                                           | Server: ISH-LT7COWNIEK Namespace<br>Jser: UnknownUser Licensed to: | %SYS<br>Dallas OI Field Office | Instance: FOIA | Caché                               |
| Save Cancel                                              |                                                                    |                                |                | New Namespace                       |
| Lies the form below to create a new nemerous             |                                                                    |                                |                |                                     |
| Ose the form below to create a new namespace             | J.                                                                 |                                |                |                                     |
|                                                          | [                                                                  |                                |                |                                     |
| Name of the namespace                                    | VISTA<br>Required.                                                 |                                |                |                                     |
| Conv from                                                |                                                                    |                                |                |                                     |
|                                                          | Local Database                                                     |                                |                |                                     |
| The default database for Globals in this namespace is a  | Remote Database                                                    |                                |                |                                     |
| Colort on evicting database for Clobala                  | MRTA                                                               |                                |                |                                     |
| select an existing database for Globals                  | Required.                                                          | Create New Data                | abase          |                                     |
|                                                          |                                                                    |                                |                |                                     |
| The default database for Routines in this namespace is a | Local Database     Remote Database                                 |                                |                |                                     |
|                                                          |                                                                    |                                |                |                                     |
| Select an existing database for Routines                 | VISTA                                                              | Create New Data                | abase          |                                     |
| Create a default Web application for this namespace      |                                                                    |                                |                |                                     |
| Copy namespace mappings from                             | ~                                                                  |                                |                |                                     |
|                                                          |                                                                    |                                |                |                                     |
|                                                          |                                                                    |                                |                |                                     |
|                                                          |                                                                    |                                |                |                                     |
|                                                          |                                                                    |                                |                |                                     |
|                                                          |                                                                    |                                |                |                                     |
|                                                          |                                                                    |                                |                |                                     |

4. The VISTA Namespace should be seen in the listing of Caché Namespaces.

Figure 31: List of Namespaces

| 🖶 СМО-WS1295:      | 31 - Connecte       | d - DameW                | are Mini Re   | mote Control -  | [1]     |                     |                          |                   |                  |         |         |          |
|--------------------|---------------------|--------------------------|---------------|-----------------|---------|---------------------|--------------------------|-------------------|------------------|---------|---------|----------|
| Eile Send M        | onitor <u>V</u> iew | SF <u>T</u> <u>H</u> elp | 5             |                 |         |                     |                          |                   |                  |         |         |          |
| i 🕎 🛃 - 🌄          | 🖾 💠 🛛               |                          | a 📛 🛛         | R 🖓 🗖           |         | 🤣 🎯 😂               | a 🏂 🕵 💕                  | Sy 🕰 😤 (C         | 1 6              |         |         |          |
|                    |                     |                          |               |                 |         |                     |                          |                   |                  |         |         | <u>^</u> |
|                    |                     |                          |               |                 |         |                     |                          |                   |                  |         |         |          |
|                    |                     |                          |               |                 |         | 1                   |                          |                   |                  | ×       |         |          |
|                    | 😔 🔮 http            | ://localhost:5           | 7772/csp/sys  | /mgr/UtilSj 🔎 🗸 | ς×      | 🖨 Namespace         | s >                      |                   | <u>ଲି ଛ</u> ି ବି | 3       |         |          |
| N                  | enu Ho              | me   About               | Help   Logou  | t System >      | Confi   | uration > Nacmo     | Name                     | space: %SYS Cac   | ché              |         |         |          |
| N                  | amespac             | es                       |               |                 |         | User: Unkr          | 29531<br>nownUser Licens | ed to: VAMC Colum | ibia, MO Ins     |         |         |          |
|                    | Create New Na       |                          |               |                 |         |                     |                          |                   |                  |         |         |          |
|                    | Lreate New Na       | mespace                  |               |                 |         |                     |                          |                   |                  |         |         |          |
| gi                 | obals and ro        | spaces and<br>utines:    | d their deta  | uit databases   | for [   | ast update: 2012-12 | -06 09:52:14.167 🕅       | Auto              |                  |         |         |          |
|                    |                     |                          | _             |                 |         |                     |                          |                   |                  |         |         |          |
|                    | Filter:             |                          | Page size     | : 20 ▼ ltems f  | ound: 5 |                     |                          |                   |                  |         |         |          |
|                    | Namespace           | Globals                  | Routines      | Temp Storage    |         |                     |                          |                   |                  |         |         | =        |
|                    | %SYS                | CACHESYS                 | CACHESYS      | CACHETEMP       | •       | Global Mappings     | Routine Mappings         | Package Mappings  | -                |         |         |          |
|                    | DOCBOOK             | DOCBOOK                  | DOCBOOK       | CACHETEMP       | Edit    | Global Mappings     | Routine Mappings         | Package Mappings  | Delete           | E       |         |          |
|                    | SAMPLES             | SAMPLES                  | SAMPLES       | CACHETEMP       | Edit    | Global Mappings     | Routine Mappings         | Package Mappings  | Delete           |         |         |          |
|                    | USER                | USER                     | USER          | CACHETEMP       | Edit    | Global Mappings     | Routine Mappings         | Package Mappings  | Delete           |         |         |          |
|                    | VISTA               | VISTA                    | VISTA         | CACHETEMP       | Edit    | Global Mappings     | Routine Mappings         | Package Mappings  | Delete           |         |         |          |
|                    |                     |                          |               |                 |         |                     |                          |                   |                  |         |         |          |
|                    |                     |                          |               |                 |         |                     |                          |                   |                  |         |         |          |
|                    |                     |                          |               |                 |         |                     |                          |                   |                  |         |         |          |
|                    |                     |                          |               |                 |         |                     |                          |                   |                  |         |         |          |
|                    |                     |                          |               |                 |         |                     |                          |                   |                  |         |         |          |
|                    |                     |                          |               |                 |         |                     |                          |                   |                  |         |         |          |
|                    |                     |                          |               |                 | 11      |                     |                          |                   |                  | -       |         |          |
|                    |                     |                          |               |                 |         |                     |                          |                   |                  |         |         |          |
|                    |                     |                          |               |                 |         |                     |                          |                   |                  |         |         |          |
|                    |                     |                          |               |                 |         |                     |                          |                   |                  |         |         | ~        |
| <                  |                     |                          |               |                 |         |                     | Ш                        |                   | 1                | 10      | 10 IC.  | >        |
| For Help, press F1 |                     | Co                       | nnected to: ( | MO-W5129531     |         |                     |                          |                   | Input Active     | MD: No. | CAP NUM | SCRL ,;; |

## 5.1.3 Global and Routine Mapping

Global and Routine Mappings are created under the Configuration Namespaces option by selecting Global Mappings and Routine Mappings for the VISTA Namespace.

Figure 32: Global and Routine Mapping

| 🖶 CMO-WS129531 - Cor | nected - DameWa                       | are Mini Remote C                      | ontrol - [1]      |                    |         |                     |                  |                  |             |           |      |        |
|----------------------|---------------------------------------|----------------------------------------|-------------------|--------------------|---------|---------------------|------------------|------------------|-------------|-----------|------|--------|
| Eile Send Monitor    | <u>¥</u> iew SF <u>T</u> <u>H</u> elp |                                        |                   |                    |         |                     |                  |                  |             |           |      |        |
| 🕎 🛃 - 🌄 🖬            | 🕈 🖧 🛃                                 | a 🛗 🔊 🖗                                |                   | <b>- 🍪   🎯</b>   i |         |                     | 💃 🕰 🖧   G        | b 🖌 🚺 😮          | ) _         |           |      |        |
|                      |                                       |                                        |                   |                    |         |                     |                  |                  |             |           |      | ^      |
| ICB Live             |                                       |                                        |                   |                    |         |                     |                  |                  |             |           |      |        |
|                      |                                       |                                        |                   |                    |         |                     |                  |                  |             |           |      |        |
|                      |                                       | http://localhost/                      | 57772/con/nu      | /mar/UtilS 0 =     | d X     | A New York          |                  |                  | <u> </u>    |           |      |        |
|                      |                                       | <ul> <li>Intepsylocalitase.</li> </ul> |                   | , ngiyotisy 🖉 -    | 0       | • Namespace         | 3                | ·                |             | s         |      |        |
|                      | Menu                                  | Home About                             | Help   Logou      | t System -         | Comi    | Server: CMC<br>W S1 | - Name<br>29531  | space: %SY! Ca   | ché         |           |      |        |
|                      | Name                                  | spaces                                 |                   |                    |         | User: Unkr          | nownUser Licens  | ed to: VAME Colu | nola, MO    | Ins       |      |        |
|                      | Create                                | New Namespace                          | 1                 |                    |         |                     |                  |                  |             |           |      |        |
|                      | Current                               | t Namespaces an                        | n<br>d their defa | ult databases      | or –    |                     |                  |                  |             |           |      |        |
|                      | globals                               | and routines:                          |                   |                    | L       | ast update: 2012-12 | -05 11:25:49.331 | Auto             |             |           |      |        |
|                      | Filter:                               |                                        | Page size         | ; 20 ▼ Items f     | ound: 5 | i                   |                  |                  |             |           |      |        |
|                      | Name                                  | espace Globals                         | Routines          | Temp Storage       |         |                     |                  |                  |             |           |      |        |
|                      | %SYS                                  | S CACHESYS                             | CACHESYS          | CACHETEMP          | -       | Global Mappings     | Routine Mappings | Package Mappings | -           |           |      |        |
|                      | DOCB                                  | DOCBOOK                                | DOCBOOK           | CACHETEMP          | Edit    | Global Mappings     | Routine Mappings | Package Mappings | Delete      | =         |      |        |
|                      | SAMP                                  | LES SAMPLES                            | SAMPLES           | CACHETEMP          | Edit    | Global Mappings     | Routine Mappings | Package Mappings | Delete      |           |      |        |
|                      | USER                                  | USER                                   | USER              | CACHETEMP          | Edit    | Global Mappings     | Routine Mappings | Package Mappings | Delete      |           |      |        |
|                      | VISTA                                 | VISTA                                  | VISTA             | CACHETEMP          | Edit    | Global Mappings     | Routine Mappings | Package Mappings | Delete      |           |      |        |
|                      |                                       |                                        |                   |                    |         |                     |                  |                  |             |           |      |        |
|                      |                                       |                                        |                   |                    |         |                     |                  |                  |             |           |      |        |
|                      |                                       |                                        |                   |                    |         |                     |                  |                  |             |           |      |        |
|                      |                                       |                                        |                   |                    |         |                     |                  |                  |             |           |      |        |
|                      |                                       |                                        |                   |                    |         |                     |                  |                  |             |           |      |        |
|                      |                                       |                                        |                   |                    |         |                     |                  |                  |             |           |      |        |
|                      |                                       |                                        |                   |                    |         |                     |                  |                  |             | -         |      |        |
|                      | •                                     |                                        |                   |                    | 11      |                     |                  |                  |             | F         |      |        |
|                      |                                       |                                        |                   |                    |         |                     |                  |                  |             |           |      |        |
|                      |                                       |                                        |                   |                    |         |                     |                  |                  |             |           |      |        |
|                      |                                       |                                        |                   |                    |         |                     |                  |                  |             |           |      |        |
|                      |                                       |                                        |                   |                    |         |                     |                  |                  |             |           |      | ~      |
| Sor Help, press E1   |                                       | Connected to                           | CM0-W5120         | 531                |         |                     |                  |                  | Input Activ | ve MD: No |      | SCRI - |
| ror nep, press ri    |                                       | connected to.                          | CI 10 19125       |                    |         |                     |                  |                  | mpac Acti   |           | NOP1 | and it |

## 5.1.4 Global Mapping

1. Select **Global Mappings** for the VISTA Namespace. Then select **New** to create the global mapping definition as shown in the following slide.

#### Figure 33: Global Mapping Screen

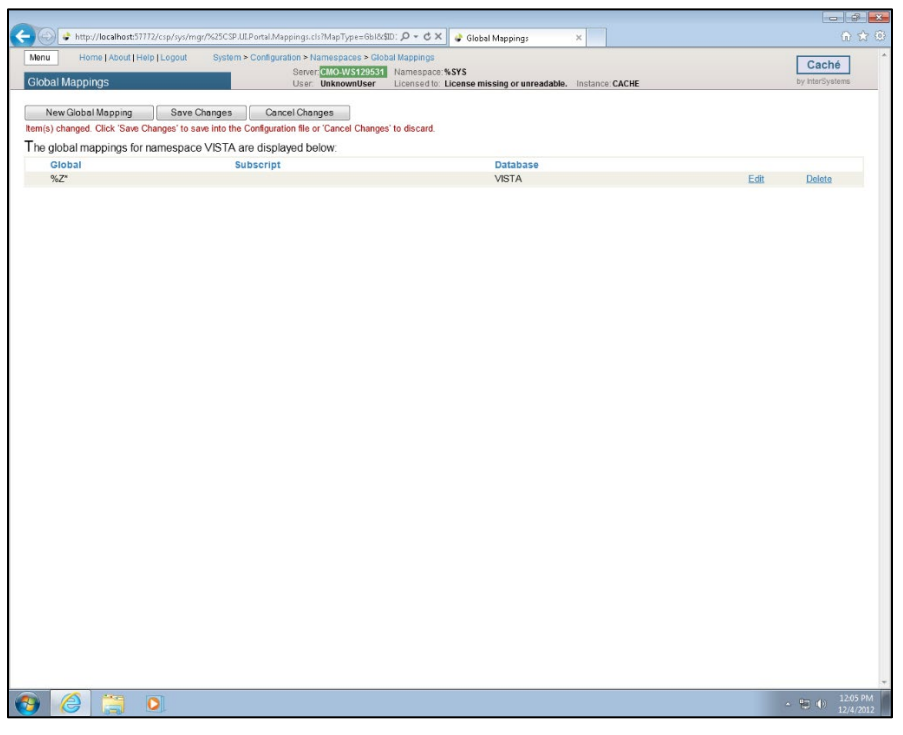

2. The Global Database Location is **VISTA** and the Global name is **%Z\***. Select **OK** and **Save Changes.** 

Figure 34: Mapping a New Global in a Namespace

| Global Mapping                 |                                                                                        |    |
|--------------------------------|----------------------------------------------------------------------------------------|----|
| Global Mapping                 |                                                                                        |    |
| Map a new global in namespace  | e VISTA                                                                                |    |
| Global Database Location       | VISTA  Required.                                                                       |    |
| Global Name                    | %Z*                                                                                    |    |
| Global Subscripts to be Mapped | Click here to see examples<br>Subscript reference must begin with an open parenthesis. |    |
| Advanced Settings              |                                                                                        |    |
|                                |                                                                                        |    |
|                                |                                                                                        |    |
|                                |                                                                                        |    |
|                                |                                                                                        |    |
|                                |                                                                                        |    |
|                                | Apply                                                                                  | OK |
|                                | Apply Calleer                                                                          |    |

## 5.1.5 Routine Mapping

- 1. Select Menu from the Namespaces screen, then select Configure Namespaces.
- 2. Select Routine Mapping for the VISTA Namespace.

### Figure 35: Routine Mapping

| 🖏 CMO-WS129531 - Connected - D    | ameWare Mir                                                            | i Remote Co  | ontrol - [1]  |                |         |                     |                    |                   |              |        |       |         |
|-----------------------------------|------------------------------------------------------------------------|--------------|---------------|----------------|---------|---------------------|--------------------|-------------------|--------------|--------|-------|---------|
| <u>File Send Monitor View SFT</u> | Help                                                                   |              |               |                |         |                     |                    |                   |              |        |       |         |
| 🦉 🛃 - 😼 🖬 🔒                       | 🔐 🐼 🖆                                                                  | 🎽 💽 🌾        |               | <b>, 🕉 🛞</b> 🖉 | Ð       | ¢ 🐝 🖓 🖢             | ¥ 🖧 🖧 🖣            | b 🔬 🚺 😮           | =            |        |       |         |
|                                   |                                                                        |              |               |                |         |                     |                    |                   |              |        |       | ^       |
| ICB Live                          | C8 Live                                                                |              |               |                |         |                     |                    |                   |              |        |       |         |
|                                   |                                                                        |              |               |                |         |                     |                    | (                 |              | X      |       |         |
|                                   | A thtp://localhosts7112/csp/sys/mg/Ubils, P + C × A Namespaces × A A & |              |               |                |         |                     |                    |                   |              |        |       |         |
|                                   | Namespaces X UI La G                                                   |              |               |                |         |                     |                    |                   |              |        |       |         |
|                                   | Menta Inc                                                              |              | Telp   Logoui | - Oystein -    | Com     | Server: CMO<br>W S1 | 29531 Name         | space: %SYS Cac   | ché          |        |       |         |
|                                   | vamespac                                                               | es           |               |                |         | User: Unkr          | nownUser Licens    | ed to: VAME Colum | noia, MO I   | 15     |       |         |
|                                   | Create New Na                                                          | mespace      |               |                |         |                     |                    |                   |              |        |       |         |
|                                   | Current Name                                                           | spaces and   | d their defa  | ult databases  | for _   |                     |                    |                   |              |        |       |         |
| 9                                 | lobals and ro                                                          | utines:      |               |                | Ŀ       | ast update: 2012-12 | -05 11:31:46.785 📗 | Auto              |              |        |       |         |
|                                   | Filler:                                                                |              | Page size     | 20 🔻 Items f   | ound: 5 |                     |                    |                   |              |        |       |         |
|                                   | Namespace                                                              | Globals      | Routines      | Temp Storage   |         |                     |                    |                   |              |        |       | -       |
|                                   | %SYS                                                                   | CACHESYS     | GACHESYS      | CACHETEMP      |         | Global Mappings     | Routine Mappings   | Package Mappings  | -            |        |       |         |
|                                   | DOCBOOK                                                                | DOCBOOK      | DOCBOOK       | CACHETEMP      | Edit    | Global Mappings     | Routine Mappings   | Package Mappings  | Delete       | =      |       |         |
|                                   | SAMPLES                                                                | SAMPLES      | SAMPLES       | CACHETEMP      | Edit    | Global Mappings     | Routine Mappings   | Package Mappings  | Delete       |        |       |         |
|                                   | USER                                                                   | USER         | USER          | CACHETEMP      | Edit    | Global Mappings     | Routine Mappings   | Package Mappings  | Delete       |        |       |         |
|                                   | VISTA                                                                  | VISTA        | VISTA         | CACHETEMP      | Edit    | Global Mappings     | Routine Mappings   | Package Mappings  | Delete       |        |       |         |
|                                   |                                                                        |              |               |                |         |                     |                    |                   |              |        |       |         |
|                                   |                                                                        |              |               |                |         |                     |                    |                   |              |        |       |         |
|                                   |                                                                        |              |               |                |         |                     |                    |                   |              |        |       |         |
|                                   |                                                                        |              |               |                |         |                     |                    |                   |              |        |       |         |
|                                   |                                                                        |              |               |                |         |                     |                    |                   |              |        |       |         |
|                                   |                                                                        |              |               |                |         |                     |                    |                   |              |        |       |         |
|                                   |                                                                        |              |               |                |         |                     |                    |                   |              | -      |       |         |
|                                   |                                                                        |              |               |                |         |                     |                    |                   |              | •      |       |         |
|                                   |                                                                        |              |               |                |         |                     |                    |                   |              |        |       |         |
|                                   |                                                                        |              |               |                |         |                     |                    |                   |              |        |       |         |
|                                   |                                                                        |              |               |                |         |                     |                    |                   |              |        |       |         |
| 4                                 |                                                                        |              |               |                |         |                     |                    |                   |              |        |       | ~       |
| For Help, press F1                | c                                                                      | onnected to: | CMO-W5129     | 531            |         |                     |                    | ,                 | Input Active | MD: No | CAP N | UM SCRL |
|                                   |                                                                        |              |               |                | -       |                     |                    |                   |              |        |       |         |

- 3. Select New.
- 4. Select **VISTA** as the Routine Database Location.
  - a. Enter the first routine name, %DT\*, in the Routine Name field and select Apply.
  - b. Enter, %RCR, as the second Routine Name and select Apply.
  - c. Enter, %XU\*, as the third Routine Name and select Apply.
  - d. Enter, %Z\*, as the fourth Routine Name and select OK.

#### Figure 36: Mapping a Routine in the VISTA Namespace

| Routine Mapping           |                              |       | ×         |
|---------------------------|------------------------------|-------|-----------|
| Routine Map               | ping                         |       |           |
| Map a new routine in name | espace VISTA                 |       |           |
| Routine Database Location | VISTA  Required.             |       |           |
| Routine Name              | %DT <sup>4</sup> × Required. |       |           |
|                           |                              |       |           |
|                           |                              |       |           |
|                           |                              |       |           |
|                           |                              |       |           |
|                           |                              |       |           |
|                           |                              |       |           |
|                           |                              | Apply | Cancel OK |

Bar Code Medication Administration (BCMA) BCMA Backup System (BCBU) InterSystems Caché Installation Setup 5. When finished with all four entries, the routine mapping should appear as shown below. Select **Save Changes** and close the window.

Figure 37: New Routine List

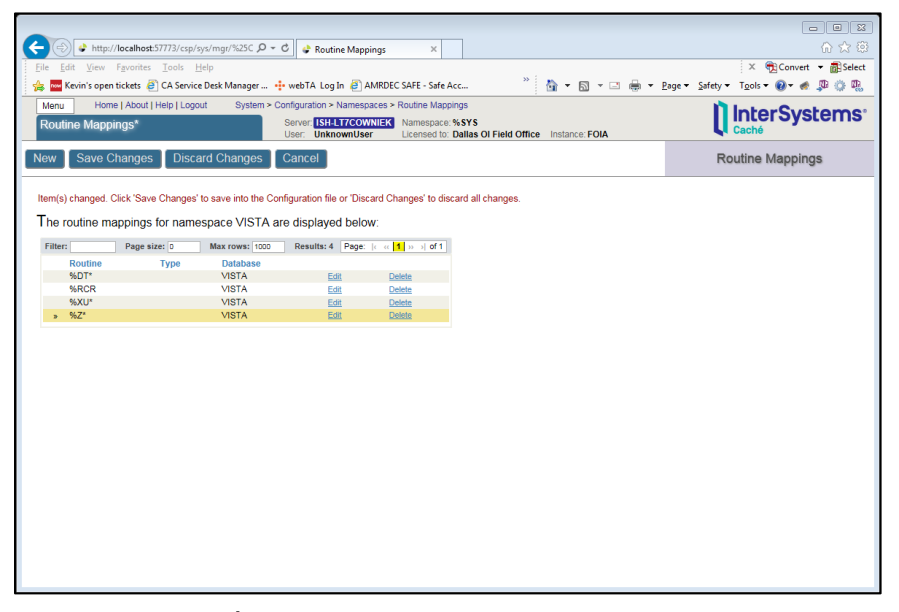

6. Shut down CACHÉ by opening the menu options for the Blue Cube located in the System Tray, in the lower right hand corner of the screen, and select **Stop Cache**.

Figure 38: Stop Cache Menu Option

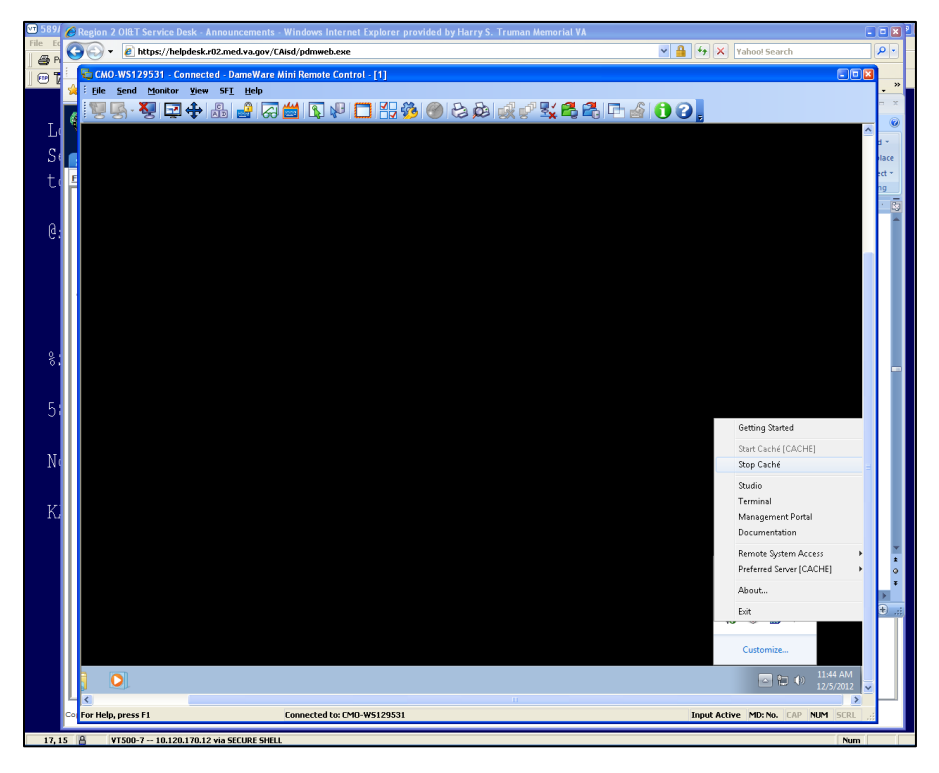

7. Select Shut down and select **OK**.

Figure 39: Cache Shutdown Dialog Box

| 🏮 Caché    | Shutdown - FOIA                                            |                 | <b>—</b>   |
|------------|------------------------------------------------------------|-----------------|------------|
|            | What do you war<br>© <u>Shut down</u><br>© <u>B</u> estart | it Caché to do? |            |
| <u>0</u> I | <                                                          | <u>C</u> ancel  | Options >> |

Note: The following screen is displayed as CACHE shuts down.

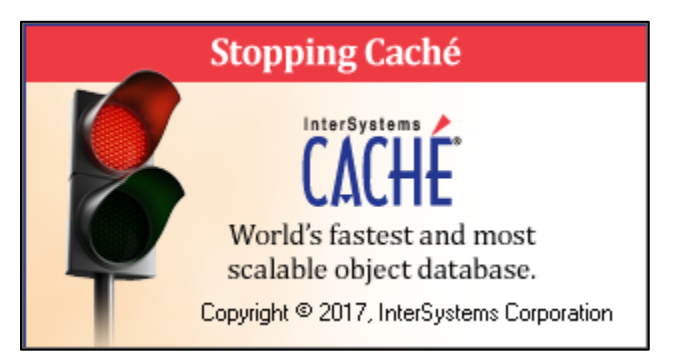

## 5.1.6 Cache Licenses install

The license information is a text file sent by InterSystems (cache.key).

Copy and paste the text file into the C:\InterSystems\Cache\mgr folder.

## 5.1.7 Cache DAT File install

Copy the **CACHE.DAT** file that was downloaded from the VA SFTP site and place it in the **C:\BCMABU** folder. A message may display, stating that the file is already present, proceed with replacing it? If this message is displayed, then answer **YES**.

**Note**: The file is located on the same SFTP servers as the Cache software but is under the anonymous\software folder. The name of the file to download will be BCBUCACHEV2014DATmmddyy.zip. Select the file with the latest date.

Note: The name of this file may change as patches/updates are applied.

Start Cache back up by reopening the menu options for the now Grey Cube (it shows as a Blue Cube when Cache is running) in the System Tray. Select **Start Cache**.

## 5.1.8 Moving ZSTU routine

The next step is to move the **ZSTU** routine from the **VISTA** Namespace to the **%SYS** Namespace using the Management Portal.

1. Select Menu, then select View Routines.

#### Figure 40: View Routines

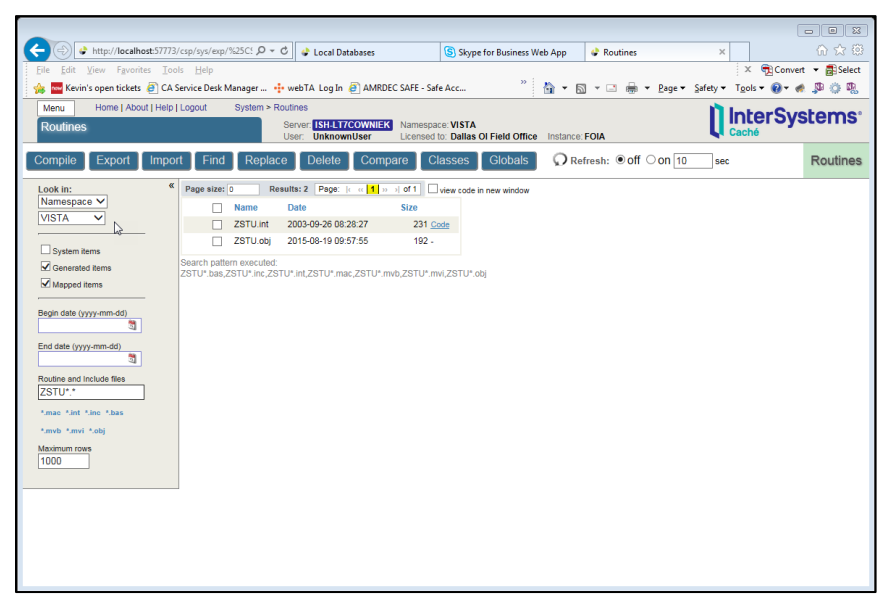

2. Select the VISTA Namespace and enter **ZSTU**\*.\* in the Routines and include files box. The ZSTU routines will be listed. Check the box for ZSTU.int and select **Export.** The following screen will be displayed.

#### Figure 41: Export Routines

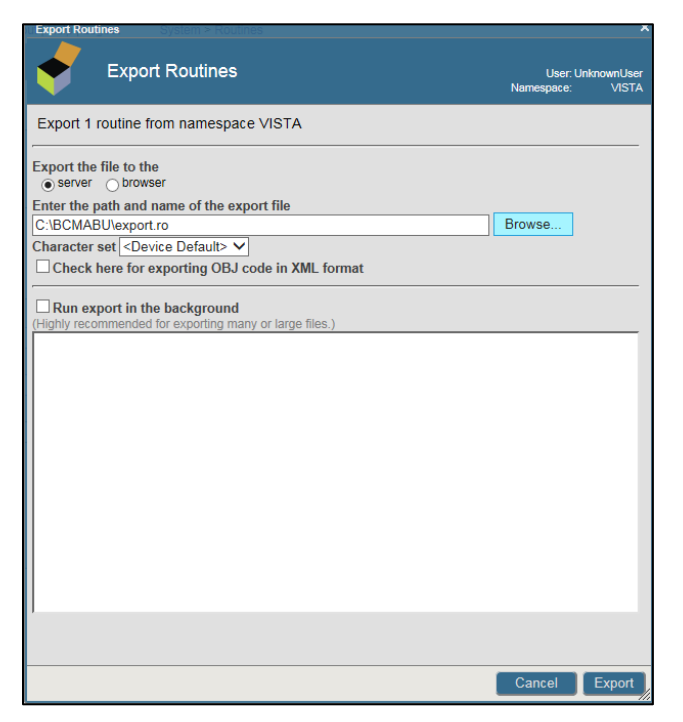

## 3. Select Export.

4. When finished, a message stating the process was completed should appear. Select **Done**.

## Figure 42: Completed Export

| Export Routines System > Routines                                                                                                    |                     | ×                    |
|----------------------------------------------------------------------------------------------------|---------------------|----------------------|
| Export Routines                                                                                                    | User:<br>Namespace: | UnknownUser<br>VISTA |
| Export 1 routine from namespace VISTA                                                                                                    |                     |                      |
| Export the file to the<br>setting or prowser<br>Enter the path and name of the export file<br>C:\BCMABU\export.ro<br>Character set <device default=""> ✓</device> | Browse              |                      |
| Check here for exporting OBJ code in XML format                                                                                                    |                     |                      |
| Run export in the background     (Highly recommended for exporting many or large files.)     Exporting Selected Items in VISTA                                    |                     |                      |
| Expering selected items in violax                                                                                                    |                     |                      |
| Export to file: C:\BCMABU\export.ro                                                                                                    |                     |                      |
| Completed at 2019-03-07 13:14:15                                                                                                    |                     |                      |
|                                                                                                    |                     |                      |
|                                                                                                    |                     |                      |
|                                                                                                    |                     |                      |
|                                                                                                    |                     |                      |
|                                                                                                    |                     |                      |
|                                                                                                    |                     |                      |
|                                                                                                    |                     |                      |
|                                                                                                    | Done                | Export               |

#### Figure 43: Exported Routine

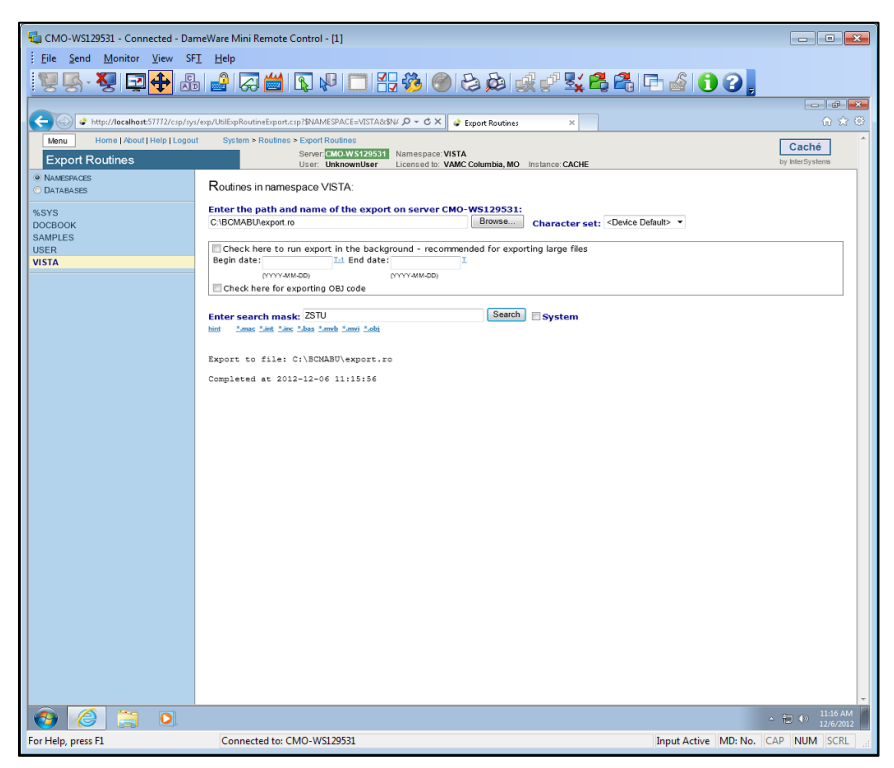

5. Select **Menu** and then select **View Routines**. See previous steps if needed. The **Look in** field should be set to Namespace and the Namespace should be **%SYS**. Select **Import** from across the top. Browse to the path of the exported routine (the default is C:\BCMABU). Select the file created in the export (if the name wasn't changed when saving, then the default will be export.ro). Select **Next**, then select **Import**.

Figure 44: Import Routines

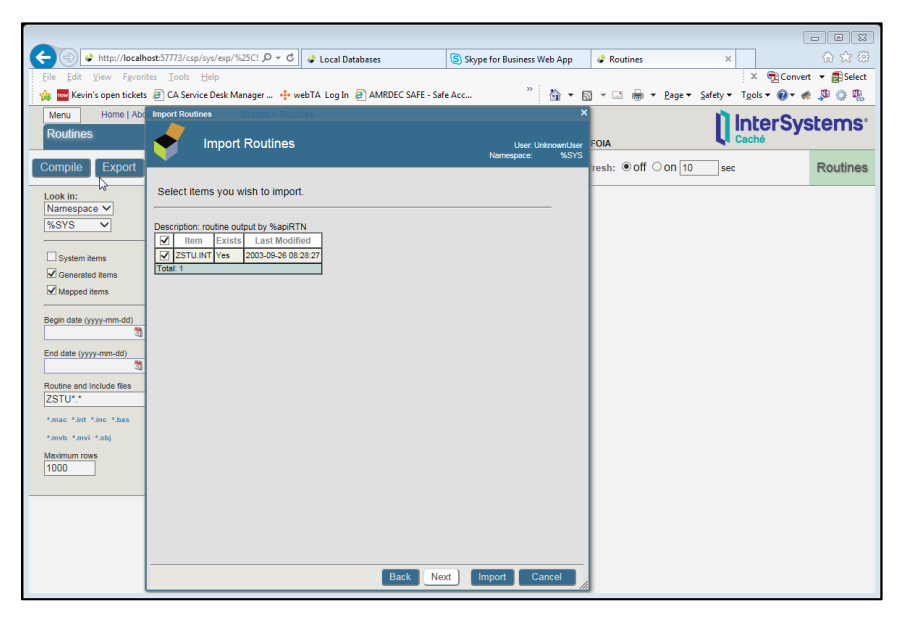

6. When complete the following screen will be display. Select **Done**.

## Figure 45: Import Successful

| Umport Routines System > Routines                                                                                                    |                       | ×                  |
|----------------------------------------------------------------------------------------------------|-----------------------|--------------------|
| Import Routines                                                                                                    | User: U<br>Namespace: | nknownUser<br>%SYS |
| Import result:                                                                                                    |                       |                    |
| <pre>Import to Namespace %SYS.<br/>Load started on 03/07/2019 13:25:59<br/>Loading file C:\BCMABU\ZSTU.ro as rtn<br/>ZSTU.INT Loaded<br/>ZSTU.obj is up to date. Compile of this item skipped.<br/>Load finished successfully.</pre> |                       |                    |
|                                                                                                    |                       |                    |
| Back                                                                                                    | Import                | Done               |

## 5.2 Setting up Terminal Users

Use the Management Portal to set up the Unknown User so the Terminal Users will connect to the VISTA namespace using the routine ZU.

1. From the Menu select Manage Users. The User accounts will be displayed.

#### Figure 46: Manage Users

| 0                                           |           |                                |           | User: Uni  | I-LT7COV<br>knownUse | NIEK Namespace: %<br>Licensed to: D | SYS<br>allas ( | Field Off | ice | Instanc | e: FOIA |  |  | ų | Caché |     |  |
|---------------------------------------------|-----------|--------------------------------|-----------|------------|----------------------|-------------------------------------|----------------|-----------|-----|---------|---------|--|--|---|-------|-----|--|
| Crea                                        | ate New   | User                           |           |            |                      |                                     |                |           |     |         |         |  |  |   | Us    | ers |  |
| he following is a list of user definitions: |           |                                |           |            |                      |                                     |                |           |     |         |         |  |  |   |       |     |  |
| ilter:                                      |           | Page size: 0 Max ro            | ows: 1000 | Results: 6 | Page:                | < < 1 >> >  of 1                    |                |           |     |         |         |  |  |   |       |     |  |
| Na                                          | ime       | Full Name                      | Enabled   | Namespace  | Routine              | Туре                                |                |           |     |         |         |  |  |   |       |     |  |
| Adr                                         | min       | System Administrator           | Yes       |            |                      | Cache password user                 | Delete         | Profile   |     |         |         |  |  |   |       |     |  |
| CS                                          | PSystem   | CSP Gateway user               | Yes       |            |                      | Cache password user                 | Delete         | Profile   |     |         |         |  |  |   |       |     |  |
| Su                                          | perUser   | System Super user              | Yes       |            |                      | Cache password user                 | Delete         | Profile   |     |         |         |  |  |   |       |     |  |
| Un                                          | knownUser | Unauthenticated user           | Yes       | PLA        |                      | Cache password user                 | -              | Profile   |     |         |         |  |  |   |       |     |  |
| PI                                          | UBLIC     | (Internal use - not for login) | No        |            |                      | Cache password user                 |                | Profile   |     |         |         |  |  |   |       |     |  |
|                                             | YSTEM     | SQL System Manager             | Yes       |            |                      | Cache password user                 |                | Profile   |     |         |         |  |  |   |       |     |  |

2. Select the **UnknownUser** to edit it. Select VISTA as the Startup Namespace and enter ^**ZU** as the Startup Tag^Routine. Select **Save** then close this window.

**Note:** For programmer access leave the Startup Tag<sup>A</sup>Routine blank.

| Menu Home   About   Help  <br>Edit: Upknown! Iser* | Logout System > S                      | Security Management > Users<br>Server: ISH-LT7COWNIEK | > Edit User<br>Namespace: %SYS |                       | lnte           | rSystems | ^ |
|----------------------------------------------------|----------------------------------------|-------------------------------------------------------|--------------------------------|-----------------------|----------------|----------|---|
| Luit: Onknownoser                                  |                                        | User: UnknownUser                                     | Licensed to: Dallas OI Field C | office Instance: FOIA | Caché          |          |   |
| Save Profile Can                                   | cel                                    |                                                       |                                |                       | Edit           | User     |   |
| Edit definition for useQUnkno                      | wnUser:                                |                                                       |                                |                       |                |          |   |
| General                                            | is                                     | SQL Privileges                                        | SQL Tables                     | SQL Views             | SQL Procedures |          |   |
| Name                                               | UnknownUser                            |                                                       |                                |                       |                |          |   |
|                                                    | Required.                              |                                                       |                                |                       |                |          |   |
| Full Name                                          | Unauthenticated user                   | r                                                     |                                |                       |                |          |   |
| Comment                                            |                                        |                                                       |                                |                       |                |          |   |
| Password                                           | <ul> <li>Enter new passwork</li> </ul> | d <ul> <li>Leave as is</li> </ul>                     |                                |                       |                |          |   |
| Change password on next login                      |                                        |                                                       |                                |                       |                |          |   |
| Password never expires                             | •                                      |                                                       |                                |                       |                |          |   |
| User enabled                                       | ✓                                      |                                                       |                                |                       |                |          |   |
| Expiration Date                                    |                                        | (yyyy-mm-de                                           | 1)                             |                       |                |          |   |
| Account Never Expires                              | ✓                                      |                                                       |                                |                       |                |          |   |
| Startup Namespace                                  | VISTA V                                |                                                       |                                |                       |                |          |   |
| Startup Tag*Routine                                | ^ZU                                    |                                                       |                                |                       |                |          |   |
| Email Address                                      |                                        |                                                       |                                |                       |                |          |   |
| Mobile Phone Service Provider                      | ✓ C                                    | reate a new provider                                  |                                |                       |                |          |   |
| Mobile Phone Number                                |                                        |                                                       |                                |                       |                |          |   |
| Two-factor Authentication                          |                                        |                                                       | 1                              |                       |                |          |   |
|                                                    |                                        |                                                       |                                |                       |                |          |   |
|                                                    |                                        |                                                       |                                |                       |                |          |   |
|                                                    |                                        |                                                       |                                |                       |                |          | ~ |

Figure 47: Edit UnknownUser Account

3. After the edits are complete the User account list will appear like **Figure 48**.

#### Figure 48: User Account List

| Jsers                                             | ) About   Help   Logout                                                                                                 | System >                       | Security Mana<br>Server: [15]<br>User: Uni | igement ><br>LT7COW<br>nownUse | Users<br>NIEK Namespace: %<br>r Licensed to: D                                                                  | SYS<br>allas O             | l Field Offic                                       | e Instance: FC | A |       |
|---------------------------------------------------|----------------------------------------------------------------------------------------------------|--------------------------------|--------------------------------------------|--------------------------------|----------------------------------------------------------------------------------------------------|----------------------------|-----------------------------------------------------|----------------|---|-------|
| Create Nev                                        | v User                                                                                                    |                                |                                            |                                |                                                                                                    |                            |                                                     |                |   | Users |
| he following is                                   | s a list of user definitio                                                                                              | ns:                            |                                            |                                |                                                                                                    |                            |                                                     |                |   |       |
| Filter:                                           | Page size: 0 Max ro                                                                                                    | ws: 1000                       | Results: 6                                 | Page:                          | k ≪ <mark>1</mark> ≫ ⇒ of 1                                                                                     |                            |                                                     |                |   |       |
| Name                                              | Full Name                                                                                                    | Enabled                        | Namespace                                  | Routine                        | Type                                                                                                    |                            |                                                     |                |   |       |
|                                                   | 1 diff frame                                                                                                    |                                | realized based                             |                                | 1300                                                                                                    |                            |                                                     |                |   |       |
| Admin                                             | System Administrator                                                                                                    | Yes                            | Tantoopaco                                 |                                | Cache password user                                                                                             | Delete                     | Profile                                             |                |   |       |
| Admin<br>CSPSystem                                | System Administrator<br>CSP Gateway user                                                                                | Yes<br>Yes                     | lanoopaao                                  |                                | Cache password user<br>Cache password user                                                                      | Delete<br>Delete           | Profile<br>Profile                                  |                |   |       |
| Admin<br>CSPSystem<br>SuperUser                   | System Administrator<br>CSP Gateway user<br>System Super user                                                           | Yes<br>Yes<br>Yes              |                                            |                                | Cache password user<br>Cache password user<br>Cache password user                                               | Delete<br>Delete<br>Delete | Profile<br>Profile<br>Profile                       |                |   |       |
| Admin<br>CSPSystem<br>SuperUser<br>UnknownUse     | System Administrator<br>CSP Gateway user<br>System Super user<br>Unauthenticated user                                   | Yes<br>Yes<br>Yes<br>Yes       | VISTA                                      | ^ZU                            | Cache password user<br>Cache password user<br>Cache password user<br>Cache password user                        | Delete<br>Delete<br>Delete | Profile<br>Profile<br>Profile<br>Profile            |                |   |       |
| Admin<br>CSPSystem<br>SuperUser<br>UnknownUse<br> | System Administrator<br>CSP Gateway user<br>System Super user<br>Unauthenticated user<br>(Internal use - not for login) | Yes<br>Yes<br>Yes<br>Yes<br>No | VISTA                                      | ^ZU                            | Cache password user<br>Cache password user<br>Cache password user<br>Cache password user<br>Cache password user | Delete<br>Delete<br>Delete | Profile<br>Profile<br>Profile<br>Profile<br>Profile |                |   |       |

**IMPORTANT NOTE:** Stop and restart Caché. This will be the BCMA Backup Application. The start-up routine ZSTU will automatically start up TaskManager.

## 5.3 Verify certain parameters are set for proper operation

1. From the Management Portal select Menu, then select Configure Memory.

## Figure 49: System Memory Settings

| enu Home   About   Help   Logout Sys        | tem > Configuration > Memory and S      | tartup                                                 |                 | Caché              |
|---------------------------------------------|-----------------------------------------|--------------------------------------------------------|-----------------|--------------------|
| emory and Startup*                          | Server: ISH-LT7COWNIEK<br>User: COWNIEK | Namespace: %SYS<br>Licensed to: Dallas Ol Field Office | Instance: CACHE | by InterSystems    |
| Save                                        |                                         |                                                        |                 | Memory and Startup |
| ystem Memory and Startup Settings           |                                         |                                                        |                 |                    |
| Platform: Windows (In                       | tel)                                    |                                                        | C₹              |                    |
| Configure Memory Setting                    | Automatically     Manually              |                                                        |                 |                    |
| Memory Allocated for Routine Cache (MB      | 23<br>Required.                         |                                                        |                 |                    |
| Memory Allocated for 8KB Database Cache (MB | 256<br>Required.                        |                                                        |                 |                    |
| Maximum Per-Process Memory (KB              | 262144<br>Required. (128-2147483648)    |                                                        |                 |                    |
| Auto-start on System Boo                    | t 🔽                                     |                                                        |                 |                    |
| Enable Long String                          | s 🖌                                     |                                                        |                 |                    |
| Superserver Port Numbe                      | r 1972<br>Required.                     |                                                        |                 |                    |
|                                             |                                         |                                                        |                 |                    |

2. Make sure the Auto-start on System Boot is checked. If it is not, then check it and select Save. Close this window.

## 5.4 Setting up the BCMA Shortcut

1. To create the shortcut, open the options menu anywhere on the desktop and select New > Shortcut.

# Converted to the with the with the method to the [1] Image: Converted to the with the with the method to the with the with the w

Figure 50: Shortcut Menu Option

2. Enter C:\InterSystems\Cache\bin\css.exe CTERMINAL CACHE in the Type the location of the item box. Select Next.

| 🖏 CMO-WS129531 - Connected - DameWare Mini Remote Control - [1]                                                                                     |                                   |
|----------------------------------------------------------------------------------------------------|-----------------------------------|
| : Ble Send Monitor Yew SFI Help<br>행동·정 교 수 제 고 수 있는 것 같이 지 않는 것 같이 하는 것 같이 많이 같이 있는 것 같이 있는 것 같이 있는 것 같이 있는 것 같이 있는 것 같이 있는 것 같이 있는 것 같이 있는 것 같이 있 | 8 <b>6 6 6 6</b>                  |
| yeld Bin Kossicel Kill Ive                                                                                                    |                                   |
| M Clim Slotout to<br>M Clim Slotout to                                                                                                    |                                   |
| A Hup Stortut to<br>the Ticker BOES3                                                                                                    |                                   |
| CMD Textes Nortcut CMD Texters Nortcut for? Uniter Vould you like to create a shortcut for? Uniter Color                                            |                                   |
| This wall here you to deal or rection progra-<br>brane addresses.<br>To area TRACELIEN-<br>Upget the location of the item:<br>1                     | Recover                           |
| Click Next to continue.                                                                                                    |                                   |
|                                                                                                    | Not Cancel                        |
|                                                                                                    |                                   |
| wrście Window 7<br>Crest Landro "                                                                                                    |                                   |
| For Help, press F1 Connected to: CMO-W5129531                                                                                                    | Input Active MD: No. CAP NUM SCRL |

Figure 51: Create Shortcut Location Dialog Box

- 3. Enter BCBU in the Type a name for this shortcut, and then select Finish.
- 4. Copy the Shortcut BCBU icon to the All User Desktop.

Figure 52: Create Shortcut Name Dialog Box

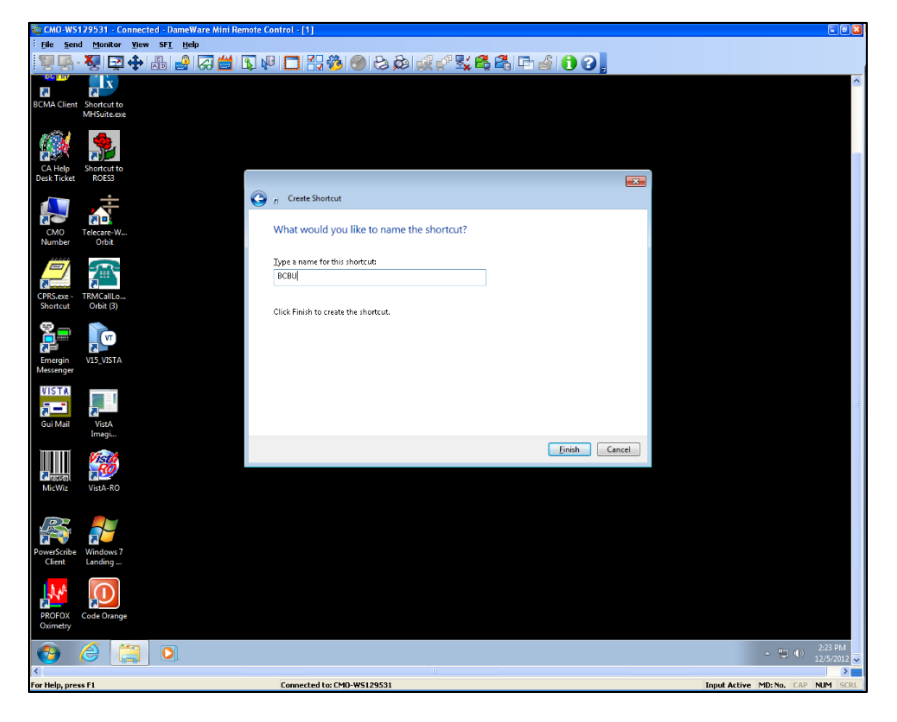

5. Open the BCBU shortcut icon to enter the Backup system on the workstation (BCMA Backup in Figure 53). Use the appropriate access and verify code to access the system.

| My Computer     | Outlook<br>Express         | BCMA CLIENT<br>NEW-YORK |             |
|-----------------|----------------------------|-------------------------|-------------|
| Recycle Bin     | CPRS V14F                  | BCMA<br>BACKUP          |             |
| Network         | CTD<br>2000<br>BCMA Client | EquipRqst               |             |
| (C)<br>Internet | BCMA Site                  | CPRS 14i                |             |
|                 | AOL Instant                | Real States             |             |
| Outlook         | Messeng                    |                         |             |
|                 |                            |                         |             |
|                 | BCMAHS                     | TEST                    |             |
| 🚮 Start 🖉       | BCMA PC V                  | ¥orkstatio              | ₩<br>₩<br>₩ |

Figure 53: Example Workstation Desktop

#### Figure 54: Opening the BCBU Shortcut

| Cache TRM:1644                                                                                                    | _ 8 ×   |
|----------------------------------------------------------------------------------------------------|---------|
| File Edit Help                                                                                                    |         |
| VVVV VVAA AAAAA "U.S. GOVT SYSTEM - AUTHORIZED USE ONLY"<br>VVVVVVAA AAAAAAAAA                                                                                                    | <b></b> |
| VVVVAA AAAAAAAAAAAA BMCA Contingency Workstation<br>VVAA AAAAA                                                                                                    |         |
| Information contained in this computer system is private. Unsutherized                                                                                                    |         |
| access is prohibited by 38U.S.C. 3301(F) E-MAIL is for gov't business<br>only.                                                                                                    |         |
| Report any misuse to the Information Security Officer                                                                                                    |         |
| E-mail communications concerning patients and/or employees should not<br>contain information which violates confidentiality. Necessary e-mail<br>between staff as to patients or employees may refer to social security<br>numbers and names only in certain mail group specific situations. Such<br>messages between staff should only be used on a "need to know" basis and<br>not widely disseminated through our health care system. | ŀ       |
|                                                                                                    |         |
| Volume set: VISTA:CACHE UCI: VISTA Device:  TRM : 1644                                                                                                    |         |
| ACCESS CODE:                                                                                                    |         |

6. This completes the setup of InterSystems Caché on the BCBU contingency workstation. Refer to the BCBU VistA Install Guide to complete the package setup.

## 5.4.1 Setting up the printer for use with BCBU

- 1. Connect the printer to the computer.
- 2. Install the Windows printer drivers.
- 3. Select the BCBU icon on the computer and log in as a user that has programmer privileges.
- 4. Select the Systems Manager Menu Option: Device Management
- 5. Select the Device Management Option: Device Edit
- 6. Select the Device Edit Option: TRM, TRM, or VTRM Device Edit
- 7. Select the Terminal/Printer Device: BCBU

## 5.4.2 Edit a TRM or VTRM device

NAME: BCBU PRINTER LOCATION: BCBU WORKSTATION \$I: |PRN| Name of the window's printer Example: Window's printer is Lexmark T650 PS3, then enter |PRN|Lexmark T650 PS3 Edit a TRM or VTRM device NAME: BCBU PRINTER LOCATION: BCBU WORKSTATION \$I: |PRN|Lexmark T650 PS3 Alt \$I: TYPE: TERMINAL SUBTYPE: P-HPLASER-P16 SIGN-ON/SYSTEM DEVICE: NO VOLUME SET(CPU): ASK DEVICE: MARGIN WIDTH: ASK PARAMETERS: NO PAGE LENGTH: QUEUING: ALLOWED SUPPRESS FORM FEED: COMMAND:

Save and Exit.